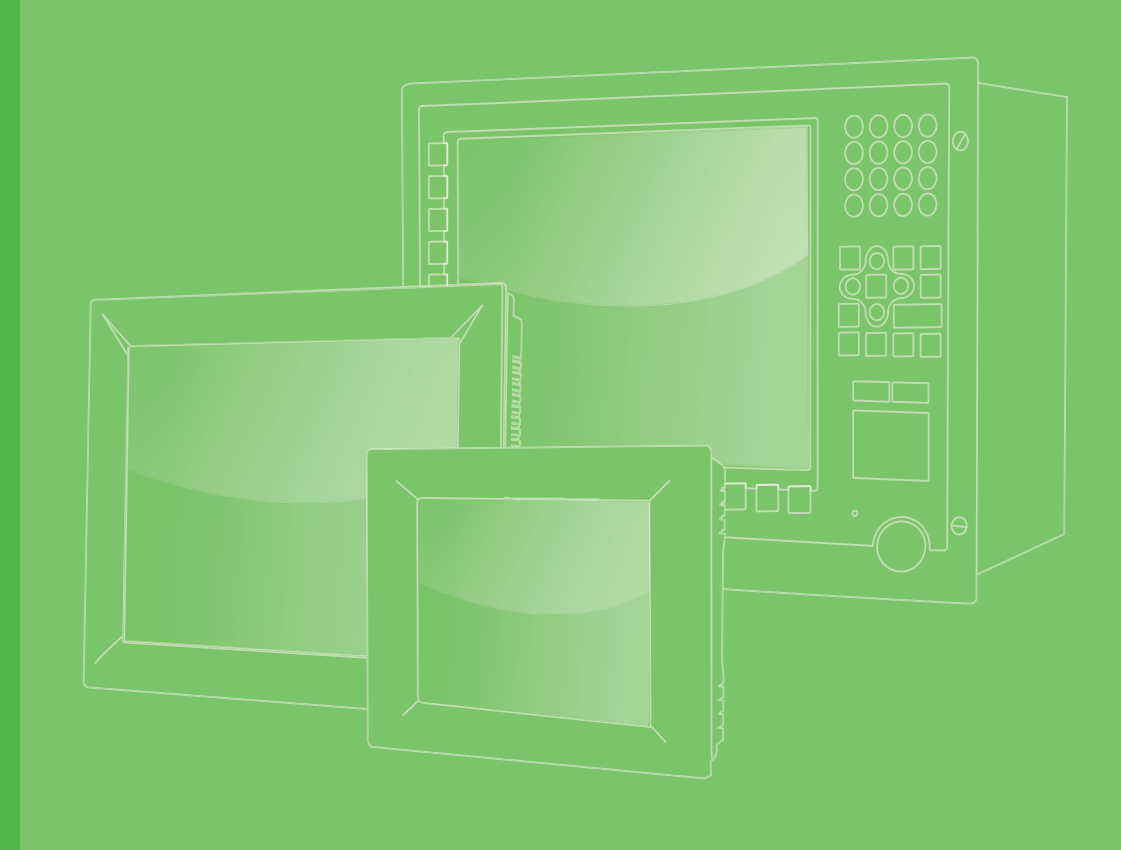

# **User Manual**

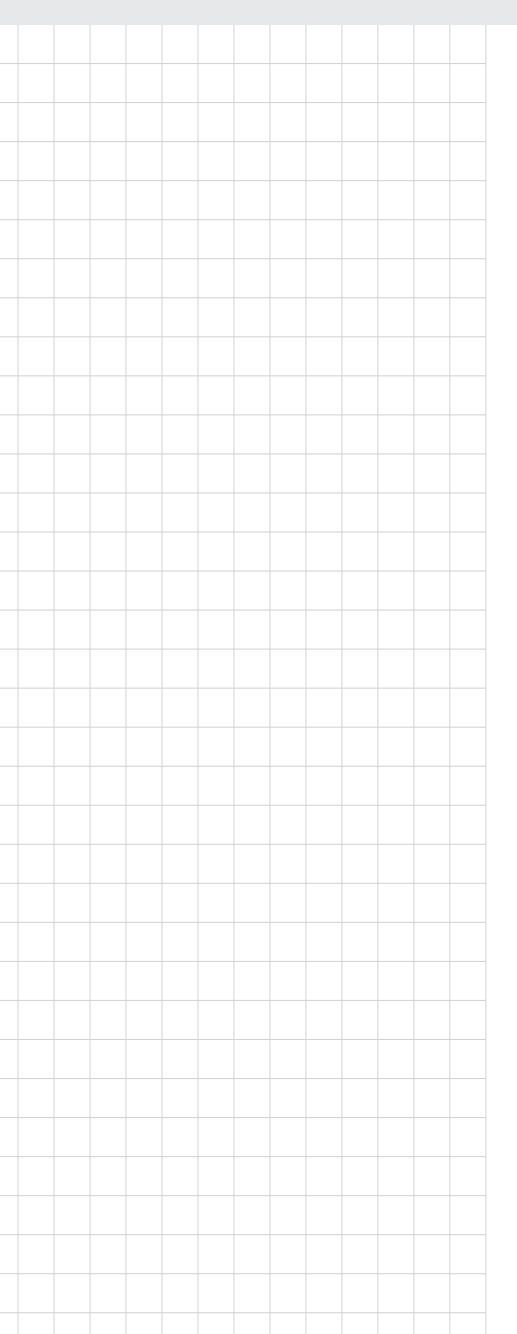

# PPC-3150SW-PN4A/ PPC-3180SW-PN4A

15.6/18.5" Panel PC with TFT LCD and Intel® Pentium® N4200 Processor

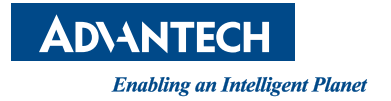

# Copyright

The documentation and the software included with this product are copyrighted 2019 by Advantech Co., Ltd. All rights are reserved. Advantech Co., Ltd. reserves the right to make improvements to the products described in this manual at any time without notice. No part of this manual may be reproduced, copied, translated, or transmitted in any form or by any means without the prior written permission of Advantech Co., Ltd. The information provided in this manual is intended to be accurate and reliable. However, Advantech Co., Ltd. assumes no responsibility for its use, nor for any infringements of the rights of third parties that may result from its use.

# **Acknowledgements**

Intel and Pentium are trademarks of Intel Corporation.

Microsoft Windows is registered trademark of Microsoft Corp.

All other product names or trademarks are properties of their respective owners.

# **Product Warranty (2 years)**

Advantech warrants to the original purchaser that each of its products will be free from defects in materials and workmanship for two years from the date of purchase.

This warranty does not apply to any products that have been repaired or altered by persons other than repair personnel authorized by Advantech, or products that have been subject to misuse, abuse, accident, or improper installation. Advantech assumes no liability under the terms of this warranty as a consequence of such events.

Because of Advantech's high quality-control standards and rigorous testing, most customers never need to use our repair service. If an Advantech product is defective, it will be repaired or replaced free of charge during the warranty period. For out-of-warranty repairs, customers are billed according to the cost of replacement materials, service time and freight. Please consult your dealer for more details.

If you believe your product is defective, follow the steps outlined below.

- 1. Collect all the information about the problem encountered. (For example, CPU speed, Advantech products used, other hardware and software used, etc.) Note anything abnormal and list any onscreen messages displayed when the problem occurs.
- 2. Call your dealer and describe the problem. Please have your manual, product, and any helpful information readily available.
- 3. If your product is diagnosed as defective, obtain a return merchandize authorization (RMA) number from your dealer. This allows us to process your return more quickly.
- 4. Carefully pack the defective product, a completed Repair and Replacement Order Card, and a proof of purchase date (such as a photocopy of your sales receipt) into a shippable container. Products returned without a proof of purchase date are not eligible for warranty service.
- 5. Write the RMA number clearly on the outside of the package. Then ship the package prepaid to your dealer.

Part No. 2003PC3100 Printed in China Edition 1 April 2019

# **Declaration of Conformity**

### CE

This product has passed the CE test for environmental specifications when shielded cables are used for external wiring. We recommend the use of shielded cables. This type of cable is available from Advantech. Please contact your local supplier for ordering information.

### CE

This product has passed the CE test for environmental specifications. Test conditions for passing included the equipment being operated within an industrial enclosure. In order to protect the product from damage due to electrostatic discharge (ESD) or electromagnetic interference (EMI) leakage, we strongly recommend the use of CE-compliant industrial enclosure products.

### FCC Class A

This equipment has been tested and found to comply with the limits for a Class A digital device, pursuant to part 15 of the FCC Rules. These limits are designed to provide reasonable protection against harmful interference when the equipment is operated in a commercial environment. This equipment generates, uses, and can radiate radio frequency energy and, if not installed and used in accordance with the instruction manual, may cause harmful interference to radio communications. Operation of this equipment in a residential area is likely to cause harmful interference. In such cases, users are required to correct the interference at their own expense.

## **Technical Support and Assistance**

- 1. Visit the Advantech website at http://support.advantech.com to obtain the latest product information.
- 2. Contact your distributor, sales representative, or Advantech's customer service center for technical support if you need additional assistance. Please have the following information ready before calling:
  - Product name and serial number
  - Description of your peripheral attachments
  - Description of your software (operating system, version, application software, etc.)
  - A complete description of the problem
  - The exact wording of any error messages

# **Safety Instructions**

- 1. Read these safety instructions carefully.
- 2. Retain this user manual for future reference.
- 3. Disconnect the equipment from any power outlet before cleaning. Use only a damp cloth for cleaning. Do not use liquid or spray detergents.
- 4. For pluggable equipment, the power outlet socket must be located near the equipment and easily accessible.
- 5. Protect the equipment from humidity.
- 6. Place the equipment on a reliable surface during installation. Dropping or letting the equipment fall may cause damage.
- 7. The openings on the enclosure are for air convection. Protect the equipment from overheating. Do not cover the openings.
- 8. Ensure that the voltage of the power source is correct before connecting the equipment to a power outlet.
- 9. Position the power cord away from high-traffic areas. Do not place anything over the power cord.
- 10. All cautions and warnings on the equipment should be noted.
- 11. If the equipment is not used for a long time, disconnect it from the power source to avoid damage from transient overvoltage.
- 12. Never pour any liquid into an opening. This may cause fire or electrical shock.
- 13. Never open the equipment. For safety reasons, the equipment should be opened only by qualified service personnel.
- 14. If one of the following occurs, have the equipment checked by service personnel:
  - The power cord or plug is damaged.
  - Liquid has penetrated the equipment.
  - The equipment has been exposed to moisture.
  - The equipment is malfunctioning, or does not operate according to the user manual.
  - The equipment has been dropped and damaged.
  - The equipment shows obvious signs of breakage.
- 15. Do not leave the equipment in an environment with a storage temperature of below -40 °C (-40 °F) or above 85 °C (185 °F) as this may cause damage to the components. The equipment should be stored in a controlled environment.
- 16. CAUTION: Batteries are at risk of exploding if incorrectly replaced. Replace only with the same or equivalent type as recommended by the manufacturer. Discard used batteries according to the manufacturer's instructions. ATTENTION: II y a danger d'explosion s'il y a remplacement incorrect de la pile. Remplacer uniquement avec une pile du même type ou d'un type équivalent recommandé par le constructeur.
- 17. In accordance with IEC 704-1:1982 specifications, the sound pressure level at the operator's position does not exceed 70 dB (A).
- 18. DISCLAIMER: These instructions are provided according to IEC 704-1 standards. Advantech disclaims all responsibility for the accuracy of any statements contained herein.
- This product is intended to be supplied by an UL-certified power supply or DC power source suitable for use at TMA: 50 °C minimum (with an SSD) or TMA: 40 °C minimum (with an HDD), and whose output meets ES1 and is rated 12 ~ 24 VDC with 5 ~ 2.5A minimum (60W minimum). Please contact Advantech for further information.

 CAUTION: This equipment is not intended for use by children (this product is not a toy) and is not suitable for use in locations where children are likely to be present.

ATTENTION: Ce produit n'est pas un jouet et devrait être gardé hors de la portée des enfants.

21. Ensure that the power cord is connected to a grounded power outlet.

v

# **Safety Precaution - Static Electricity**

Follow these simple precautions to protect yourself from harm and the products from damage.

- To avoid electrical shock, always disconnect the power from the PC chassis before manual handling. Do not touch any components on the CPU card or other cards while the equipment is powered on.
- Disconnect power before making any configuration changes. The sudden rush of power as you connect a jumper or install a card may damage sensitive electronic components.

# **Power Warning**

o

The power is fit for areas with an altitude of below 5,000 M.

# **Battery Information**

Batteries, battery packs, and accumulators should not be disposed of as unsorted household waste. Please use the public collection system to return, recycle, or treat them in compliance with the local regulations.

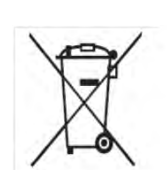

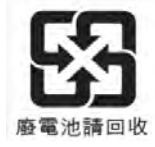

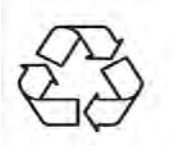

# Contents

| Chapter | 1   | General Information                         | 1  |
|---------|-----|---------------------------------------------|----|
|         | 1.1 | Introduction                                | 2  |
|         | 1.2 | Key Features                                | 2  |
|         | 1.3 | Front Panel                                 | 2  |
|         |     | Figure 1.1 Front Panel                      | 2  |
|         | 1.4 | Rear Panel                                  | 3  |
|         |     | Figure 1.2 Rear Panel                       | 3  |
|         | 1.5 | Dimensions                                  | 4  |
|         |     | Figure 1.3 PPC-3150SW-PN4A Dimensions       | 4  |
|         |     | Figure 1.4 PPC-3180SW-PN4A Dimensions       | 4  |
|         | 1.6 | Specifications                              | 5  |
|         | 1.7 | Ordering information                        | 6  |
| Chapter | 2   | System Installation and Setup               | 7  |
|         | 2.1 | Quick System Tour                           | 8  |
|         |     | Figure 2.1 Front View                       | 8  |
|         |     | Figure 2.2 Rear View                        | 8  |
|         |     | Figure 2.3 I/O Ports                        | 9  |
|         | 2.2 | Installation Procedures                     | 9  |
|         |     | 2.2.1 HDD Installation                      | 9  |
|         |     | 2.2.2 mSATA Installation                    | 11 |
|         |     | 2.2.3 Memory Card Installation              | 12 |
|         | 0.0 | 2.2.4 Wireless LAN Module Installation      | 13 |
|         | 2.3 | System Mounting                             | 15 |
|         |     | 2.3.1 Wall Mounting                         | 15 |
|         |     | Figure 2.5 Pear Papel Screw Locations       | 10 |
|         |     | Figure 2.6 Wall Mounting                    | 16 |
|         |     | Figure 2.7 Securing the Panel PC            | 17 |
|         |     | 2.3.2 Panel Mounting                        | 17 |
|         |     | Figure 2.8 Hook Brackets for Panel Mounting | 17 |
|         |     | Figure 2.9 Hook Bracket Location            | 17 |
|         |     | Figure 2.10Fastening Hook Bracket Screws    | 18 |
|         |     | Figure 2.11 Panel Mount Rear View           | 18 |
|         |     | 2.3.3 Arm Mounting                          | 19 |
|         |     | Figure 2.12Arm Mount for Panel PCs          | 19 |
|         |     | 2.3.4 Stand Mounting                        | 20 |
|         |     | Figure 2.13VESA Mount Screw Holes           | 20 |
|         |     | Figure 2.14Securing the VESA Mount Base     | 21 |
|         |     | Figure 2.15Securing the VESA Mount Bracket  | 21 |
|         |     | Figure 2.16Stand Mount Hinge Cover          | 22 |
|         |     | Figure 2.17Completed Stand Mount            | 22 |
| Chapter | 3   | Jumper Setting                              | 23 |
|         | 3.1 | Motherboard Layout                          | 24 |
|         |     | Figure 3.1 Motherboard Layout Diagram       | 24 |
|         | 3.2 | Jumpers and Connectors                      | 25 |
|         | 3.3 | External COM Port Pin Definition            | 27 |
|         |     | 3.3.1 COM1: RS-232; COM2: RS-232/422/485    | 27 |

vii

### 

| 4.1 | Driver | Installation                          | 30 |
|-----|--------|---------------------------------------|----|
| 4.2 | BIOS   | Setup Program                         | 30 |
|     | 4.2.1  | Entering the BIOS Utility             | 30 |
|     | 4.2.2  | LCD Brightness Settings               |    |
|     | 4.2.3  | COM2 Mode Selection (RS-232/422/485)  | 33 |
|     | 4.2.4  | OS Selection                          | 35 |
|     | 4.2.5  | BIOS AT/ATX Setup                     | 36 |
|     | 4.2.6  | Wake-on-LAN                           |    |
|     | 4.2.7  | Wake-on-Ring                          | 39 |
|     |        | U U U U U U U U U U U U U U U U U U U |    |

# Appendix A Watchdog Timer Programming ...... 41

| A.1 V | Vatchdog Timer | Programming | Example 4 | 12 |
|-------|----------------|-------------|-----------|----|
|-------|----------------|-------------|-----------|----|

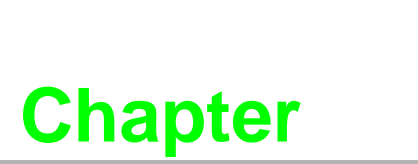

# **General Information**

1

Introduction
 Specifications
 Dimensions

# 1.1 Introduction

PPC-3150SW/3180SW-PN4A is a high-value, ultra-slim panel PC equipped with a 15.6/18.5" WXGA TFT LCD and low-power Intel® Pentium® N4200 quad-core (1.1 GHz) processor to provide high-performance computing in a compact fanless system. For high durability and functionality, PPC-3150SW/3180SW-PN4A features an IP65-rated front panel, true-flat multi-touch projected capacitive touchscreen, die cast aluminum alloy enclosure, two serial ports, four USB ports, and two GbE LAN ports, making it suitable for diverse industrial applications.

# **1.2 Key Features**

- 15.6/18.5" true-flat WXGA TFT LCD with projected capacitive touch control
- Fanless design with low power consumption
- 1 x internal 2.5" SATA HDD and 1 x mSATA
- Configurable RS-232/422/485 ports via BIOS
- Automatic data flow control over RS-485
- Wide range DC support (12 ~ 24 VDC)
- Supports dual displays
- IP65-rated front panel

## 1.3 Front Panel

The PPC-3150SW/3180SW-PN4A front panel is a true-flat color TFT LCD with multitouch projected capacitive touch control. Additionally, the front panel is IP65 rated for protection from dust and water ingress.

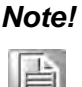

Figure 1.1 shows the PPC-3150SW-PN4A model. The PPC-3150SW/ 3180SW-XN4X models all follow the same design.

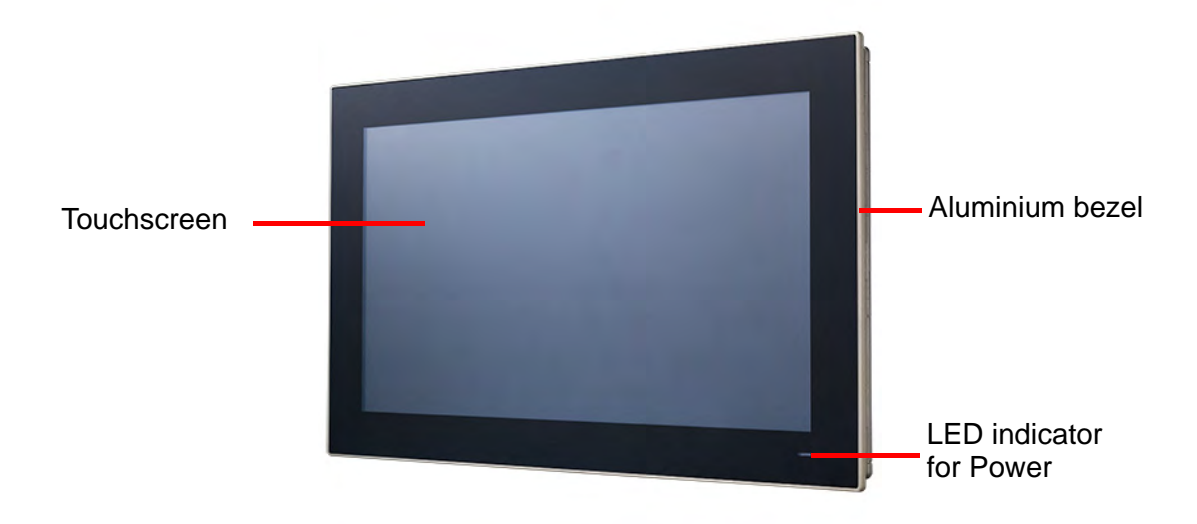

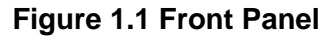

# 1.4 Rear Panel

The PPC-3150SW/3180SW-PN4A rear panel features four VESA mount holes (75 x 75 mm) as shown in Figure 1.2.

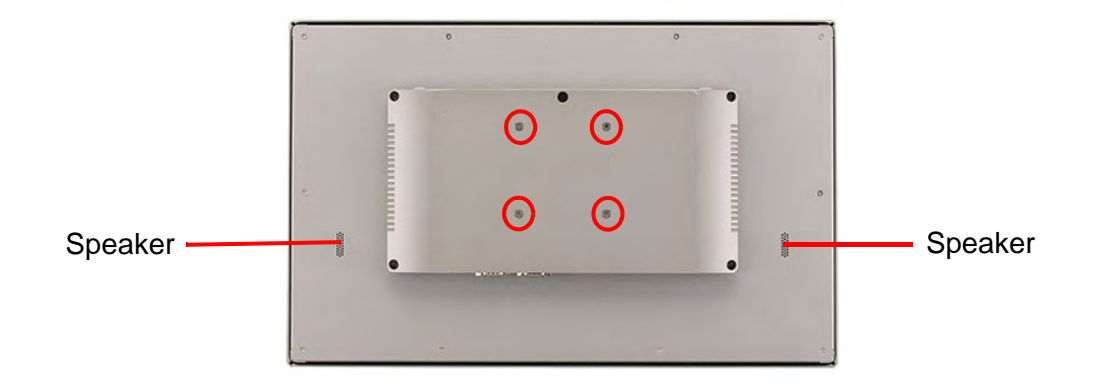

### Figure 1.2 Rear Panel

### **VESA Screw Specifications**

Screw Type: M4 Screw Depth:12 mm max. Screw Quantity: 4

# 1.5 **Dimensions**

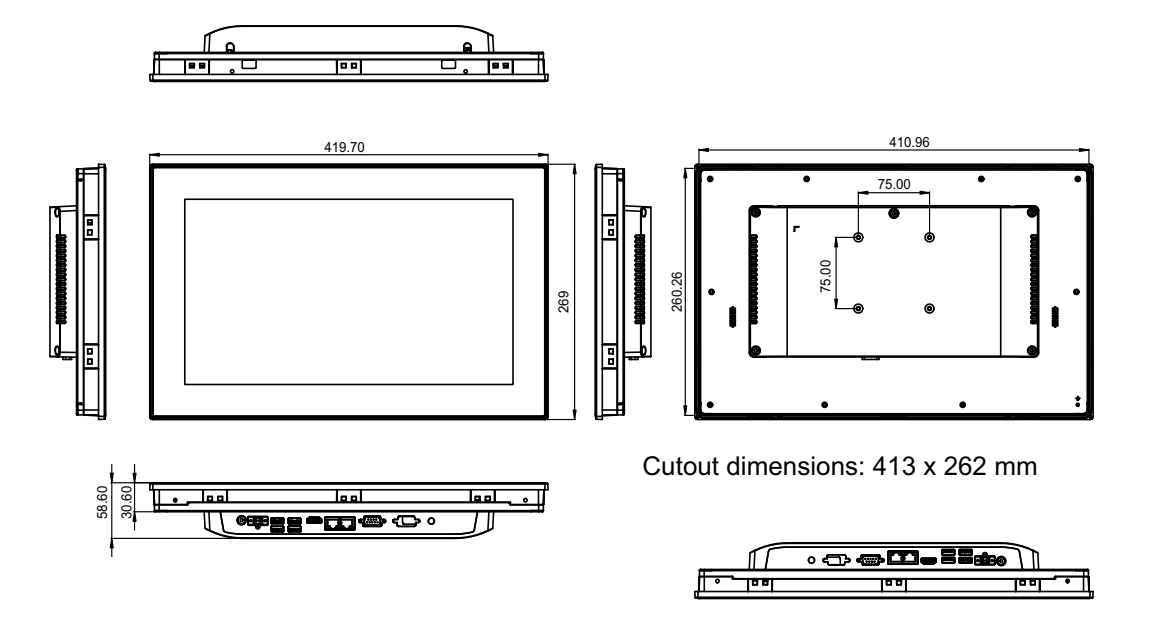

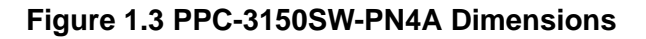

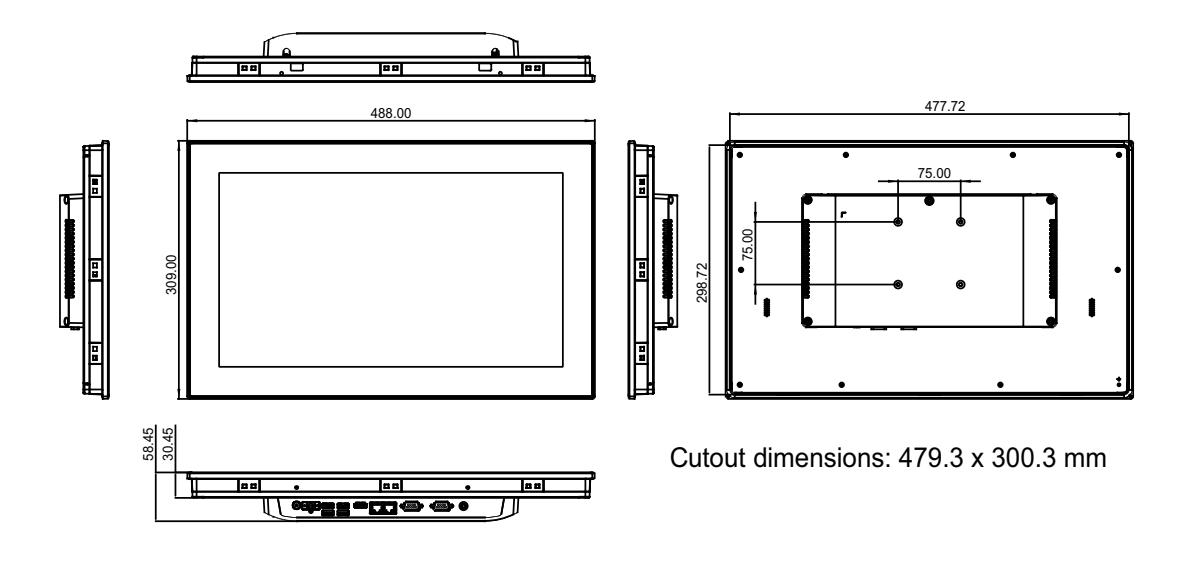

Figure 1.4 PPC-3180SW-PN4A Dimensions

# **1.6 Specifications**

|                            | PPC-3150SW-PN4A                                                                                         | PPC-3180SW-PN4A                                  |  |  |  |
|----------------------------|----------------------------------------------------------------------------------------------------|--------------------------------------------------|--|--|--|
| LCD Size                   | 15.6"                                                                                                   | 18.5"                                            |  |  |  |
| Display Type               | TFT LCD                                                                                                 | TFT LCD                                          |  |  |  |
| Max. Resolution 1366 x 768 |                                                                                                    | 1366 x 768                                       |  |  |  |
| Brightness                 | Brightness 400                                                                                          |                                                  |  |  |  |
| Color                      | 16.7M                                                                                                   | 16.7M                                            |  |  |  |
| Pixel Pitch                | 252 x 252 300 x 300                                                                                     |                                                  |  |  |  |
| Viewing Angle              | 170, 165                                                                                                | 170, 160                                         |  |  |  |
| Contrast                   | 500                                                                                                    | 1000                                             |  |  |  |
| Backlight Lifetime         | 50,000 hrs (min.)                                                                                       | 50,000 hrs (min.)                                |  |  |  |
| Touchscreen Type           | Multi-touch projected capa                                                                              | acitive                                          |  |  |  |
| Light Transmission         | 90±2%                                                                                                   |                                                  |  |  |  |
| Controller                 | USB interface                                                                                           |                                                  |  |  |  |
| CPU                        | Intel® Pentium® N4200 q                                                                                 | uad core                                         |  |  |  |
| Memory                     | 1 x SODIMM DDR3L 1866                                                                                   | 6 MHz (max. 8 GB)                                |  |  |  |
| Storage                    | 1 x 2.5" SATA bay                                                                                       |                                                  |  |  |  |
| Slolage                    | 1 x mSATA bay                                                                                           |                                                  |  |  |  |
| Network (LAN)              | 2 x 10/100/1000 Mbps Ethernet (Intel® I211-AT)                                                          |                                                  |  |  |  |
|                            | 2 x Serial ports:1 x RS-232                                                                             | 2, 1 x RS-232/422/485                            |  |  |  |
| I/O                        | 2 X USB 2.0, 2 X USB 3.0<br>1 x Line Out                                                                |                                                  |  |  |  |
|                            | 1 x HDMI                                                                                                |                                                  |  |  |  |
| Expansion                  | 1 x Mini PCIe                                                                                           |                                                  |  |  |  |
| Speaker                    | 2 x 1 W                                                                                                 |                                                  |  |  |  |
| Operating System           | Microsoft® Windows 10 (6                                                                                | 64 bit), Linux, Android                          |  |  |  |
| Power Supply               | 12 ~ 24 VDC                                                                                             |                                                  |  |  |  |
| Power Consumption          | 33 W                                                                                                    | 35 W                                             |  |  |  |
| Operating Temperature      | 0 ~ 50 °C (32 ~ 122 °F) with 2.5" SATA SSD                                                              |                                                  |  |  |  |
|                            | 0 ~ 40 °C (32 ~ 104 °F) with 2.5" SATA HDD                                                              |                                                  |  |  |  |
| Storage Temperature        | -20 ~ 60 °C (-4 ~ 140 °F)                                                                               | -20 ~ 60 °C (-4 ~ 140 °F)                        |  |  |  |
| Relative Humidity          | 10 ~ 95% @ 40 °C (non-condensing)                                                                       |                                                  |  |  |  |
| Shock                      | Operating 10G peak acceleration (11 ms duration), following IEC 60068-2-27                              |                                                  |  |  |  |
| Vibration                  | Operating random vibration test, 5 ~ 500 Hz, 1 Grms with HDD; 2 Grms with SSD, following IEC 60068-2-64 |                                                  |  |  |  |
| Certification              | Safety: CE, UL, CCC, BSM<br>EMC: CE, FCC Class B, B                                                     | MI<br>3SMI                                       |  |  |  |
| Dimensions                 | 419.7 x 269 x 58.6 mm<br>(16.52 x 10.59 x 2.3 in)                                                       | 488 x 309 x 58.45 mm<br>(19.21 x 12.16 x 2.3 in) |  |  |  |
| Weight                     | 4.7 kg (10.36 lb)                                                                                       | 5.4 kg (11.90 lb)                                |  |  |  |

Note!

| Г  | _ | ÷. | 3  |    | в. |
|----|---|----|----|----|----|
| L  |   | Ŀ  | Ŀ, | э  |    |
| L. |   |    | =  | 81 |    |
| s. | F | -  | -  | U  |    |

The test conditions for the power consumption values provided above were as follows: Memory: 8 GB DDR3L 1866 HDD: 64 GB SSD OS: Windows 10 (64 bit) Software: Burn In Test 8.1

# **1.7 Ordering Information**

| Part Number                        | Description                                                     | Image                                 |
|------------------------------------|-----------------------------------------------------------------|---------------------------------------|
| PPC-3150SW-PN4A<br>PPC-3180SW-PN4A | Intel® Pentium® APL N4200<br>Fanless 15.6/18.5" panel PC        |                                       |
| 96PSA-A90W19OT-1                   | Power adapter 100 ~ 240 V <sub>DC</sub> ,<br>90 W, 19V with PFC | T.                                    |
| PPC-WLAN-B1E                       | Wi-Fi module with antenna                                       | A REAL                                |
| PPC-ARM-A03                        | VESA arm mount (standard)                                       | A A A A A A A A A A A A A A A A A A A |
| PPC-174T-WL-MTE                    | Wall mount kit                                                  |                                       |
| PPC-Stand-A1E                      | Stand kit                                                       |                                       |

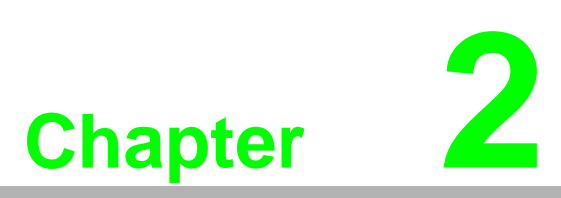

# System Installation and Setup

- Quick System Tour
   Memory Card Installation
- HDD Installation
- mSATA Installation
- Wireless LAN Card Installation
- System Mounting

# 2.1 Quick System Tour

Before setting up the panel PC, take a moment to identify the locations of the device controls, drives, connectors, and ports (as shown in Figure 2.3). When placed upright, the PPC-3150SW/3180SW-PN4A front panel should appear as shown in Figure 2.1.

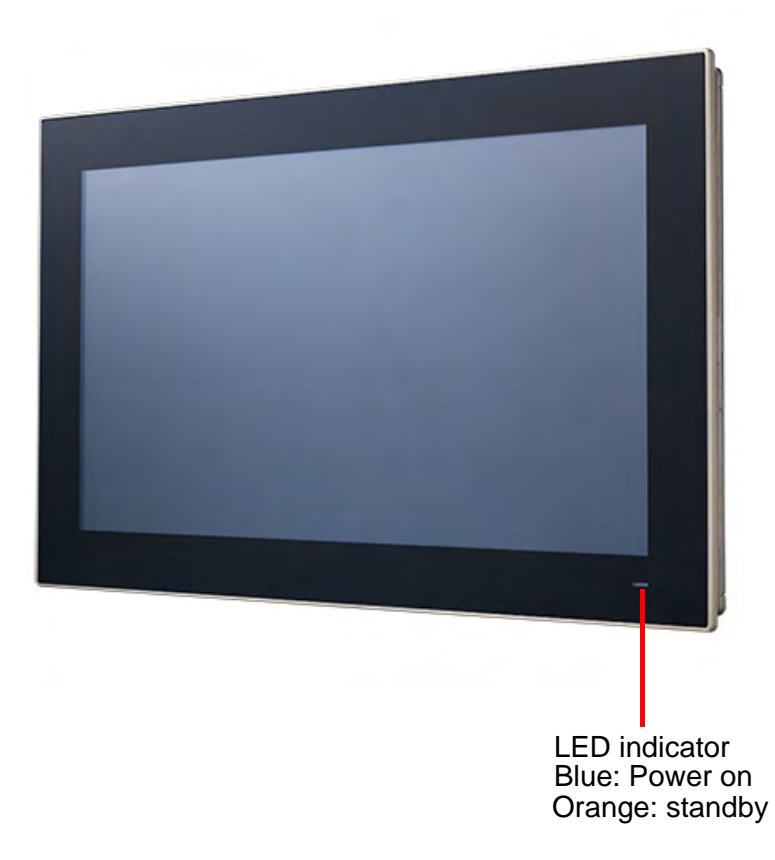

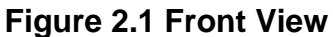

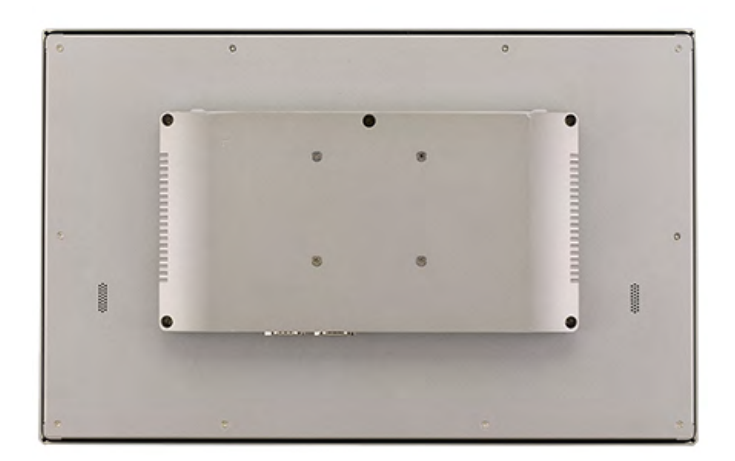

Figure 2.2 Rear View

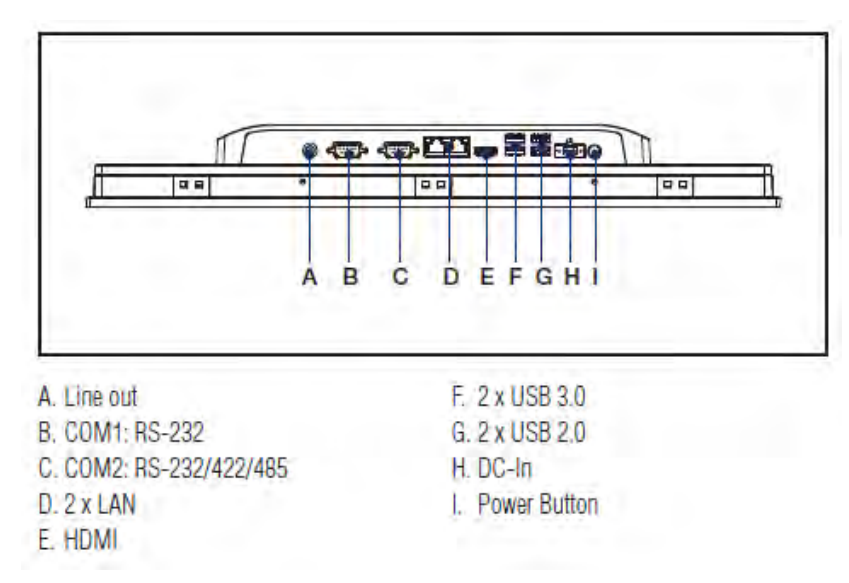

### Figure 2.3 I/O Ports

# 2.2 Installation Procedures

The system installation procedures should be conducted in the following order:

- 1. Install a SATA HDD or mSATA storage
- 2. Install a memory card
- 3. Install a wireless LAN module
- 4. Mount the panel PC

### 2.2.1 HDD Installation

1. Loosen and remove the 9 retention screws on the rear cover. Remove the rear cover.

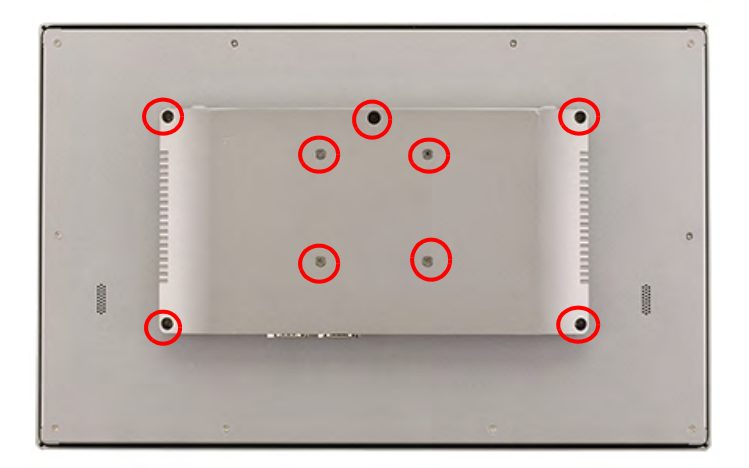

2. Loosen and remove the 4 retention screws on the HDD bracket. Remove the HDD bracket.

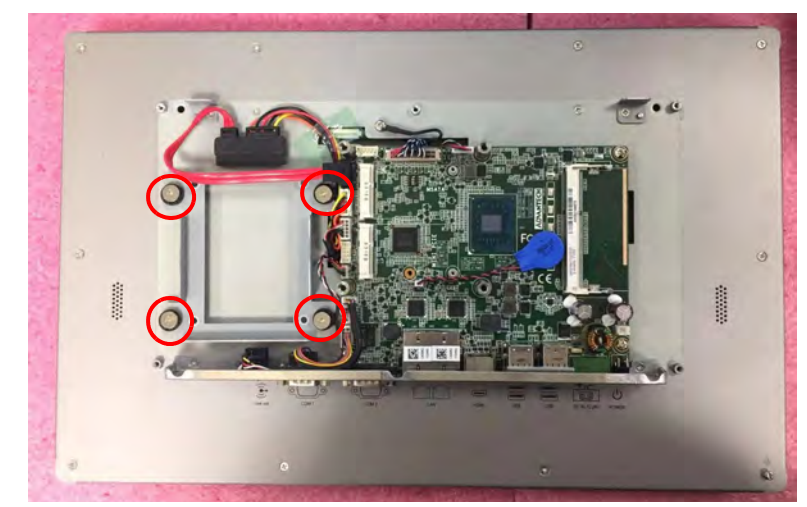

3. Install a SATA HDD and affix in place using 4 retention screws

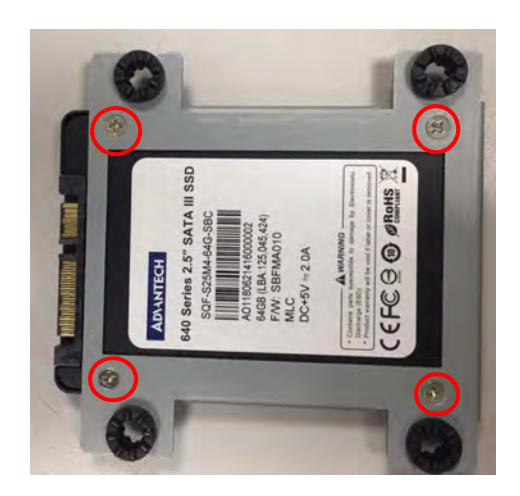

4. Close the HDD cover and affix in place using 4 retention screws

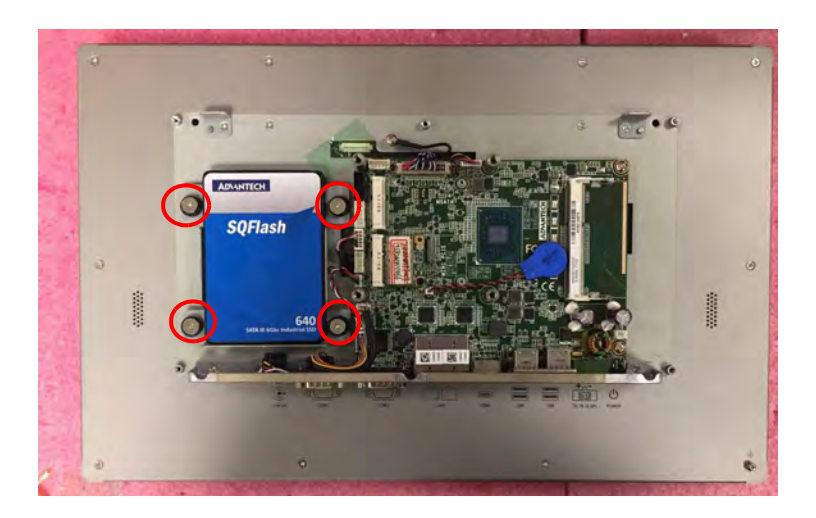

5. Connect the SATA cable to the motherboard.

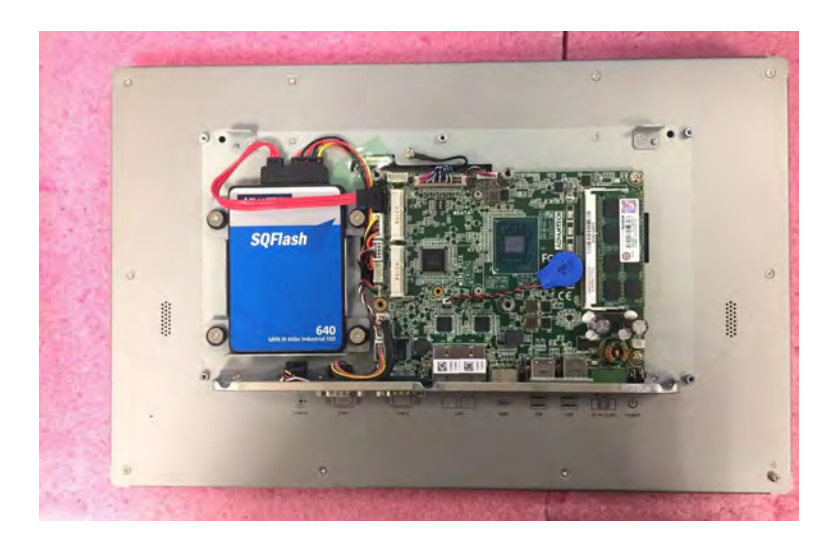

### 2.2.2 mSATA Installation

1. Insert an mSATA card into the mSATA socket. Secure the mSATA module using 2 retention screws provided in the accessory box.

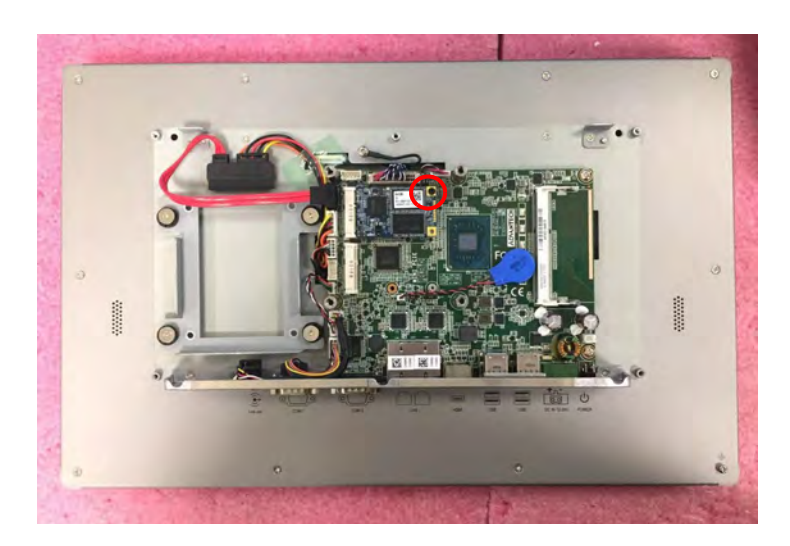

### 2.2.3 Memory Card Installation

1. Insert the memory card into the slot highlighted by the red box in the image below. Then install the memory and CPU thermal pads provided in the accessory box.

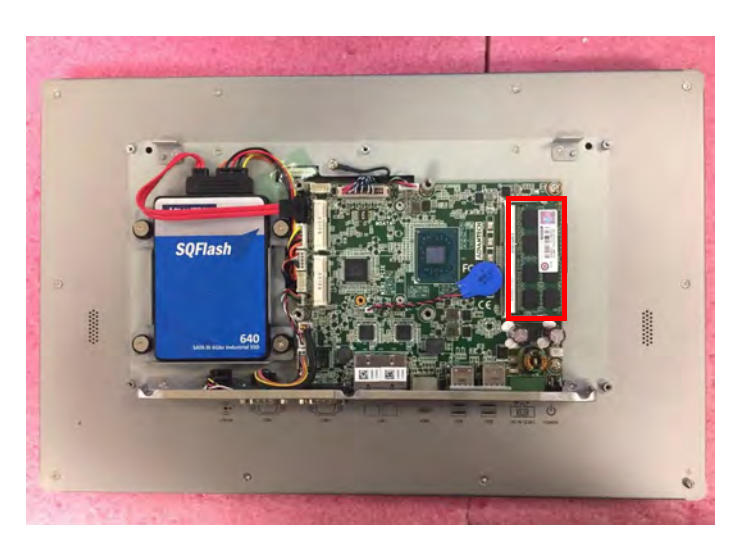

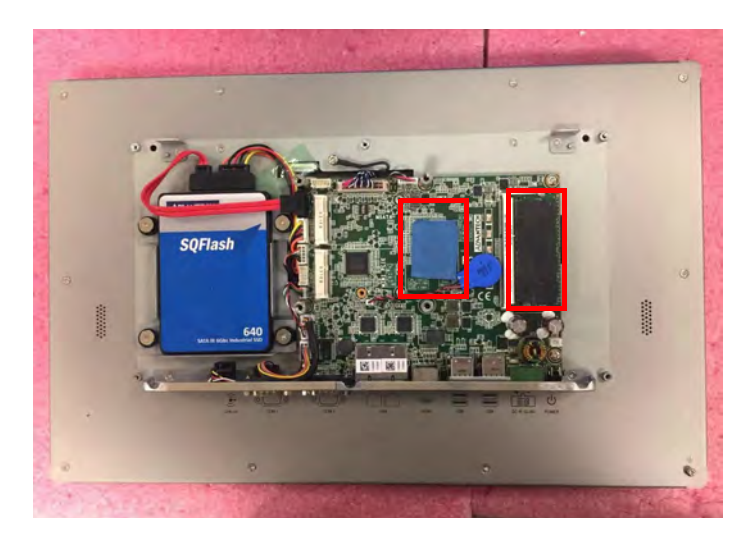

### 2.2.4 Wireless LAN Module Installation

### 2.2.4.1 Full-Size Mini PCIe Card Installation

Insert the full-size mini PCIe card into the socket. Secure the card in place using one of the retention screws provided in the accessory box.

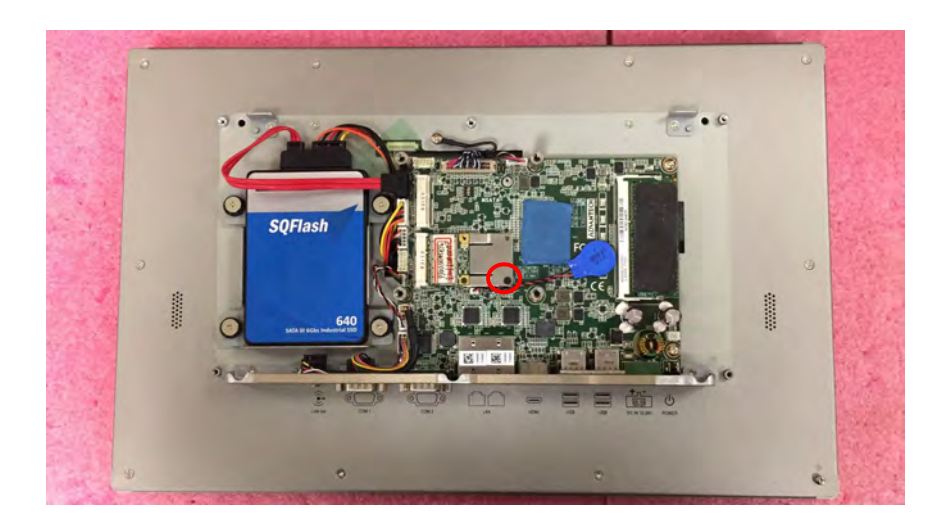

### 2.2.4.2 Half-Size Mini PCIe Card Installation

1. Retrieve the hexagonal screw provided in the accessory box. Align the screw with the notch on the printed circuit board and secure in place.

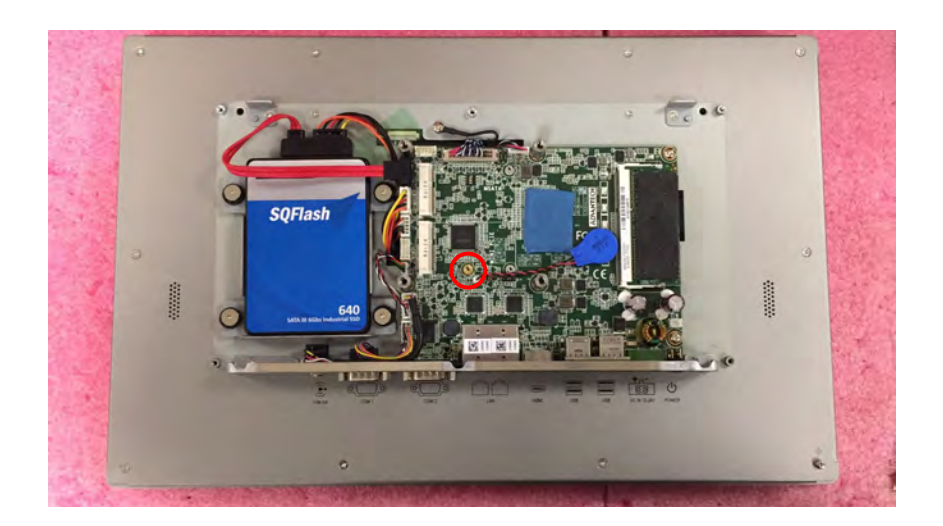

2. Insert the half-size mini PCIe card into the socket at an angle. Secure the card in place using a screw from the accessory box.

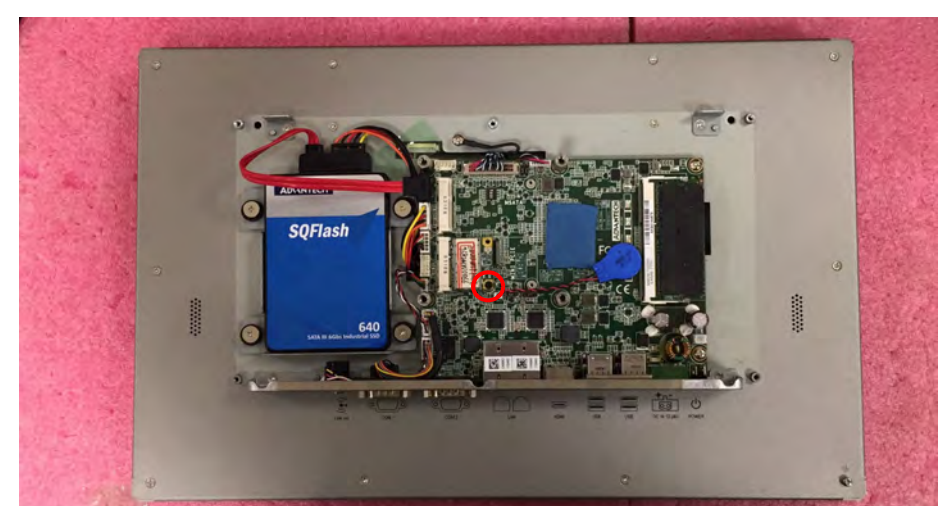

3. Connect the antenna cables and affix them to the brackets. Take note of the cable routing.

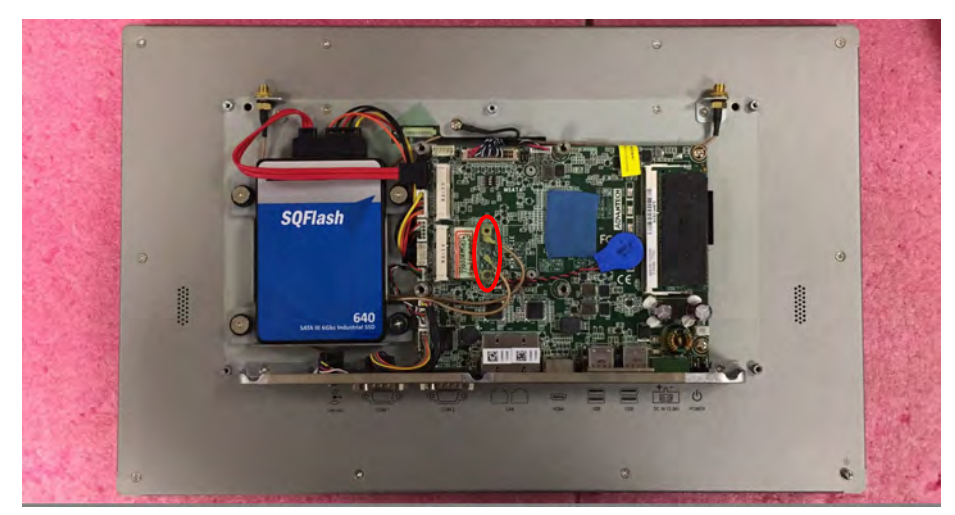

4. Remove the two rubber plugs on the rear cover.

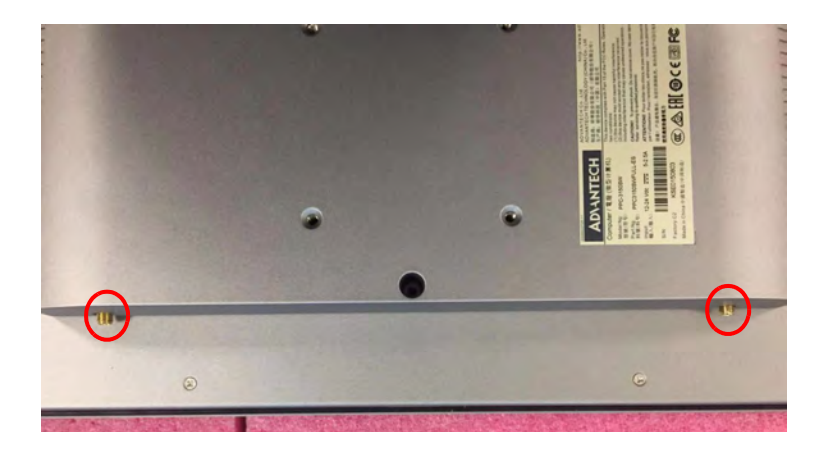

5. Install the external antenna.

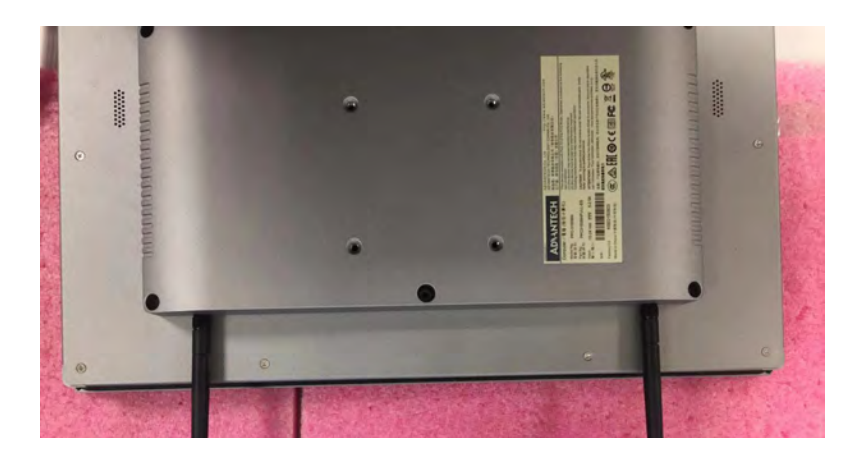

### 2.3 **System Mounting**

**Warning!** More than one person should participate in mounting the panel PC to prevent accidental damage to the panel or personal injury. Le comité constate qu'el-nasr mounting, plus d'une personne installation to prevent the cadre accidental damage to personal injury.

The PPC-3150SW/3180SW-PN4A panel PC supports various mounting options.

- Wall mounting
- Panel mounting
- Arm mounting
- Stand mounting

### 2.3.1 Wall Mounting

To mount the panel PC onto a wall, follow the instructions below.

- 1. Select the location on the wall for the wall mount plate.
- 2. Mark the locations of the two plate screws holes on the wall.
- 3. Drill two pilot holes at the marked locations on the wall.
- 4. Align the wall mount plate screw holes with the pilot holes.
- 5. Secure the mount plate to the wall by inserting screws into the two pilot holes and tightening them.

### Wall mount

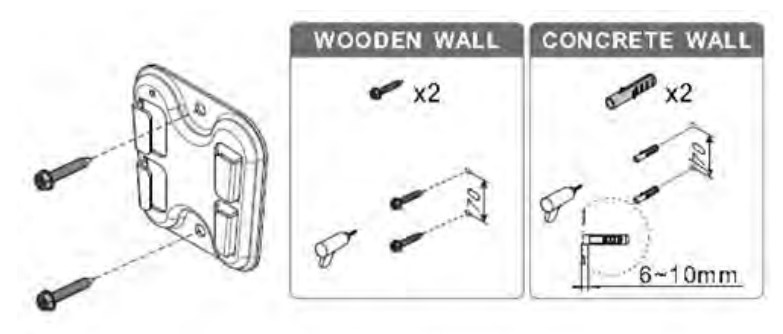

Figure 2.4 Wall Mount Plate

15

Remove the original screws at the rear of the panel PC. Secure the bracket to 6. the rear panel using four M4 screws.

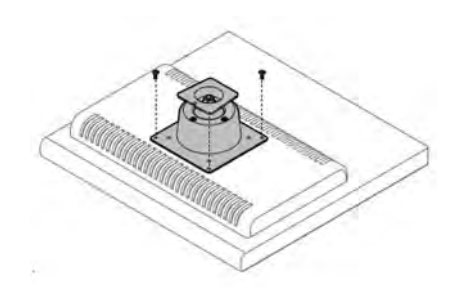

### **Figure 2.5 Rear Panel Screw Locations**

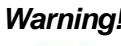

Warning! Ensure that the screw thread depth does not exceed 4 mm. Assurez-vous que la profondeur du filetage des vis sur le panneau arrièrene dépasse pas 4 mm.

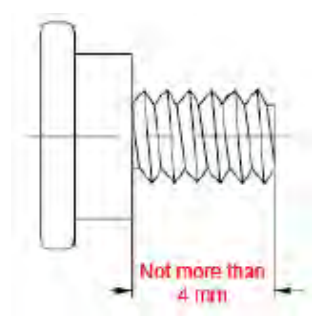

7. Align the wall mount bracket attached to the panel PC with the wall mount plate on the wall and slide the panel PC downwards to hang the bracket on the mount plate (Figure 2.6).

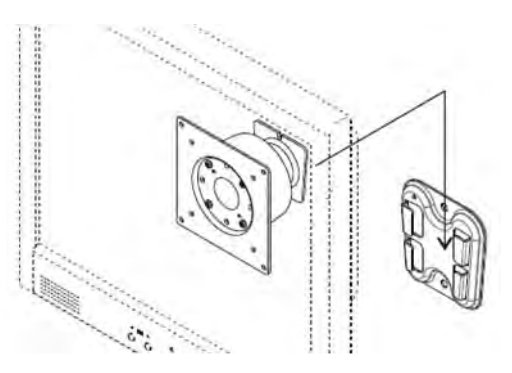

Figure 2.6 Wall Mounting

8. Secure the panel PC in place by tightening the screws in the wall mount bracket.

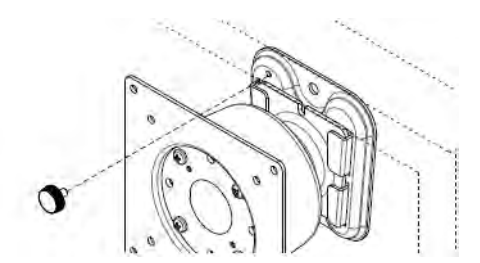

Figure 2.7 Securing the Panel PC

### 2.3.2 Panel Mounting

To mount the flat bezel panel PC into a panel, follow the steps below.

- Prepare a panel cutout that corresponds to the device size, (413 x 262 mm (16.25 x 10.31 in) for PPC-3150SW-PN4A, 479.3 x 300.3 mm (18.87 x 11.82 in) for PPC-3180SW-PN4A).
- 2. Install the panel PC in the cabinet and retrieve the hook brackets (x 10 for PPC-3150SW-PN4A and x 12 for PPC-3180SW-PN4A) and M6 screws (x 10 for PPC-3150SW-PN4A and x 12 for PPC-3180SW-PN4A) from the accessory box.

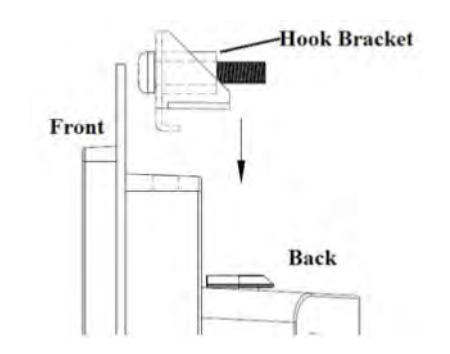

### Figure 2.8 Hook Brackets for Panel Mounting

3. Insert the hook brackets into the mount holes in a downwards direction (as shown in Figure 2.9). Then hang the panel PC.

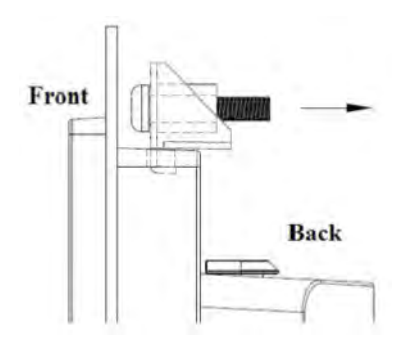

**Figure 2.9 Hook Bracket Location** 

17

4. Tighten the screws in the hook brackets to secure the panel PC in place.

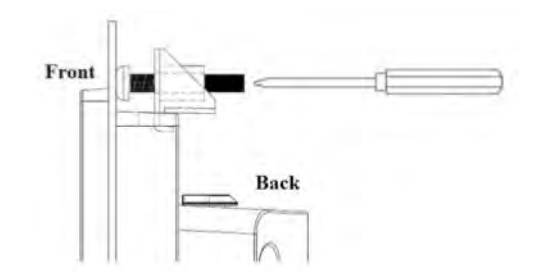

Figure 2.10 Fastening Hook Bracket Screws

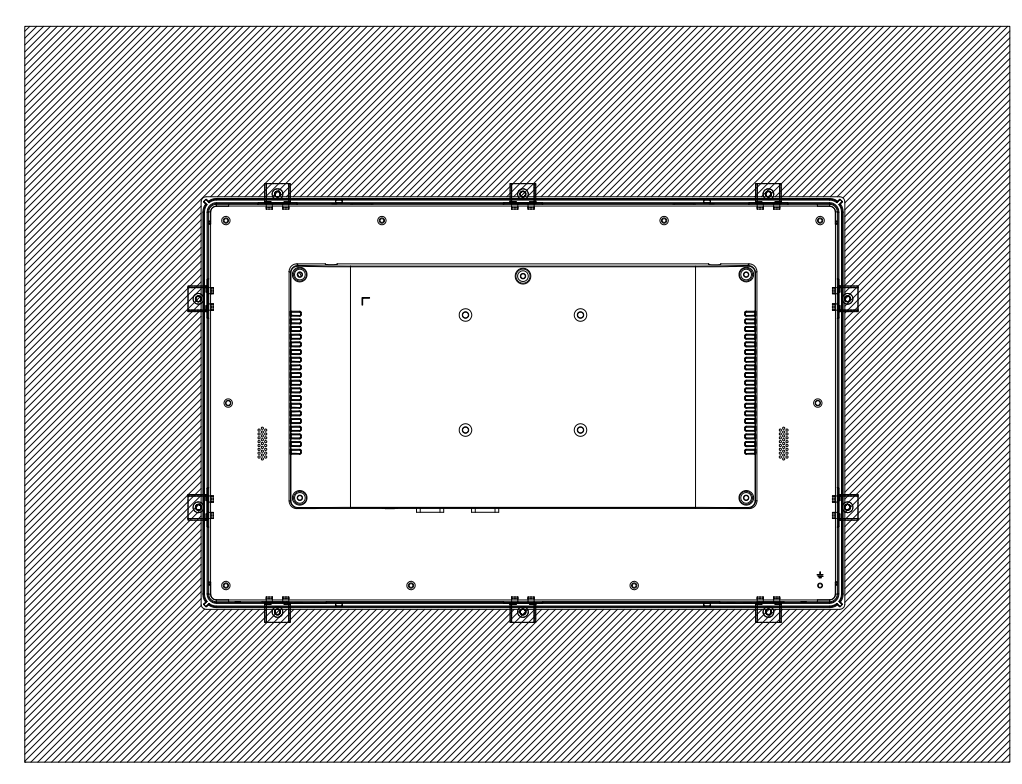

Figure 2.11 Panel Mount Rear View

### 2.3.3 Arm Mounting

PPC-3150SW/3180SW-PN4A can be mounted on a VESA-compliant arm mount with a 100-mm pad. To affix the panel PC to an arm mount, follow the steps outlined below.

- 1. Refer to the mounting arm's installation instructions to correctly mount the arm onto the surface as a base.
- 2. Remove the four screws at the rear of the machine to gain assess to the VESA mount holes.
- 3. Align the retention screw holes on the mounting arm interface with the VESA holes on the panel PC and secure in place using the four M4 retention screws.

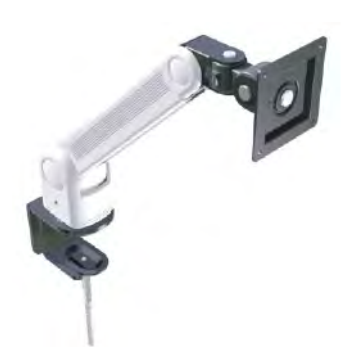

### Figure 2.12 Arm Mount for Panel PCs

*Warning!* Ensure that the thread depth of the screws on the rear panel does not exceed 4 mm.

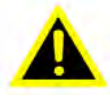

### 2.3.4 Stand Mounting

Before stand mounting, check that the items listed below were included with your shipment.

| No. | Name             | Qty.              | Pic. | No. | Name             | Qty.             | Pic, |
|-----|------------------|-------------------|------|-----|------------------|------------------|------|
| A   | Screw<br>(M4x8L) | 12<br>(4 x spare) | Y    | в   | Screw<br>(M4x6L) | 6<br>(2 x spare) |      |
| с   | Screw<br>(M4x5L) | 2<br>(1 x spare)  | 0    | t   | Hinge            | T.               |      |
| 2   | VESA<br>Bracket  | 1                 |      | 3   | Hinge<br>Cover   | 4                |      |
| 4   | Base Plate       | 1                 | -    |     |                  |                  |      |

To mount the panel PC onto a stand, follow the steps outlined below

1. Remove the four original screws at the rear of the machine. Use four M4 x 8L screws to affix the VESA bracket to the panel PC. Users can choose between a 75 x 75 mm or 100 x 100 mm VESA mount according to their requirements.

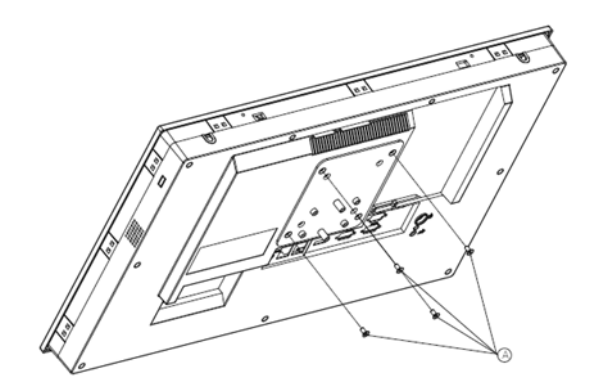

Figure 2.13 VESA Mount Screw Holes

Chapter 2 System Installation and Setup

2. Use four M4 x 8L screws to secure the base plate to the mount stand.

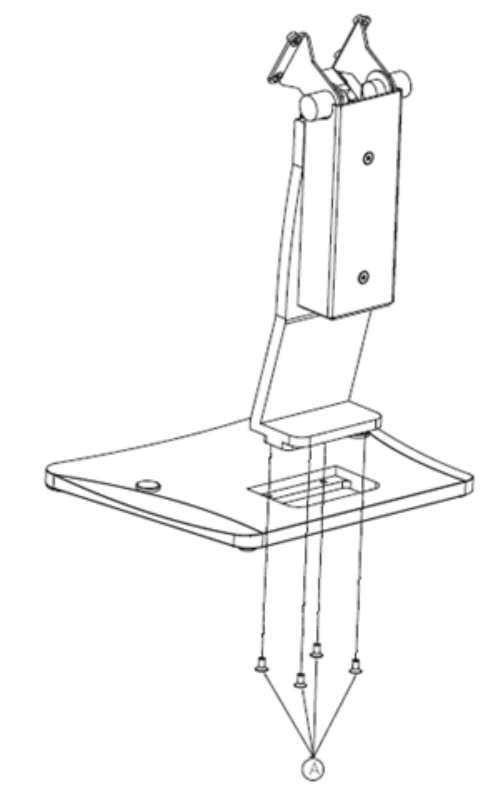

### Figure 2.14 Securing the VESA Mount Base

3. Use four M4 x 6L screws to secure the mount stand to the VESA mount bracket.

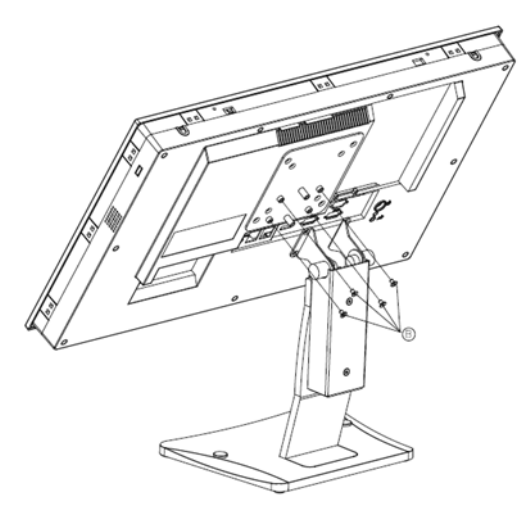

Figure 2.15 Securing the VESA Mount Bracket

4. Use one M4 x 5L screw to attach the stand mount hinge cover.

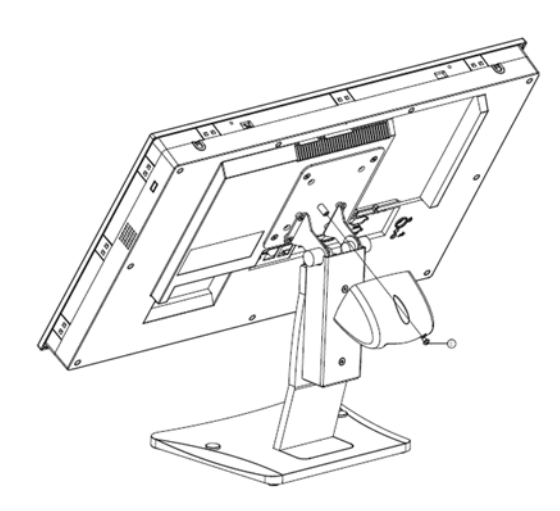

Figure 2.16 Stand Mount Hinge Cover

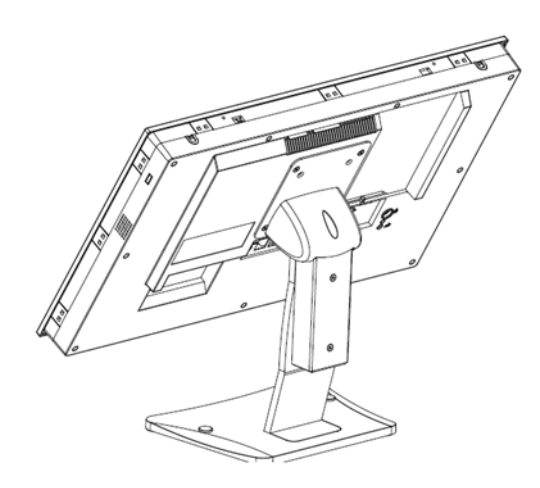

Figure 2.17 Completed Stand Mount

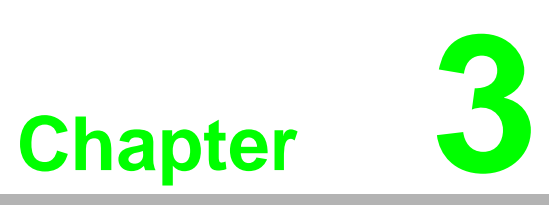

# **Jumper Setting**

- Motherboard Layout
- Jumpers and Connectors
- External COM Ports and Pin Definitions

# 3.1 Motherboard Layout

The PPC-3150SW/3180SW-PN4A motherboard features internal peripheral connectors that can be accessed when the motherboard is outside of the chassis. Figure 3.1 shows the locations of the internal peripheral connectors on the motherboard.

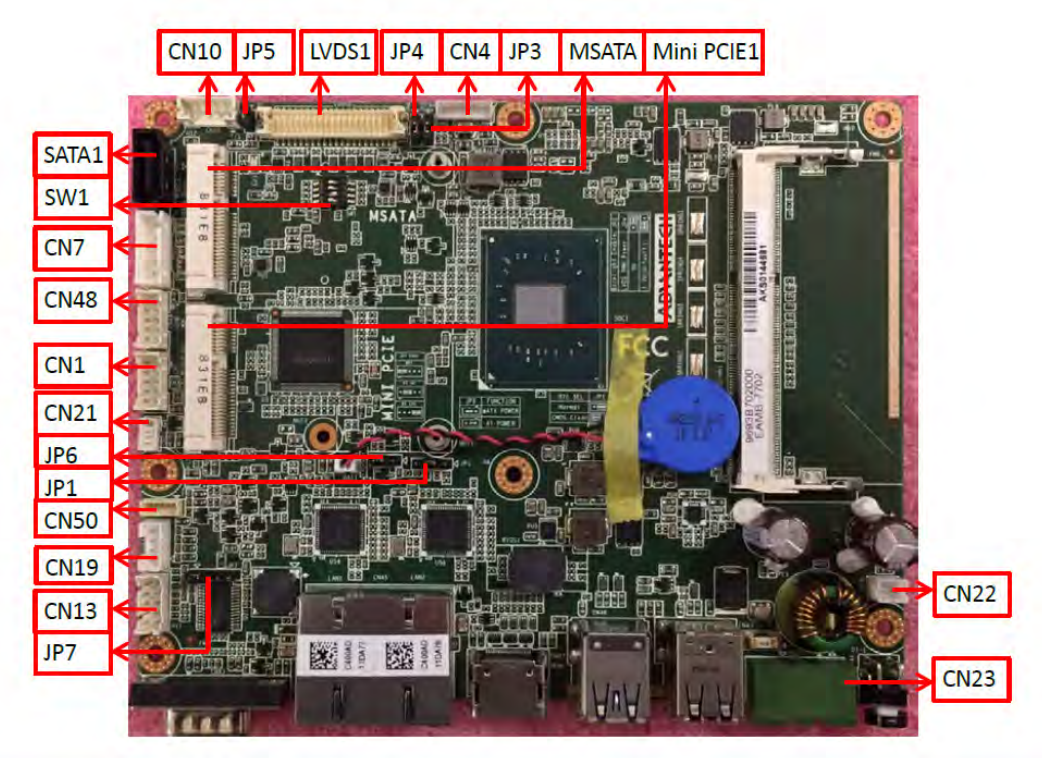

Figure 3.1 Motherboard Layout Diagram

| Connectors | Functions                     |  |
|------------|-------------------------------|--|
| CN1        | LPC conn                      |  |
| CN4        | LCD backlight                 |  |
| CN7        | SATA power                    |  |
| CN10       | Resistive touch               |  |
| CN13       | COM1                          |  |
| CN19       | Speaker                       |  |
| CN21       | Front LED                     |  |
| CN22       | Power button                  |  |
| CN23       | Power input                   |  |
| CN48       | Internal USB                  |  |
| CN50       | Line out                      |  |
| SW1        | Panel resolution              |  |
| JP1        | RTC reset                     |  |
| JP3        | Backlight power selection     |  |
| JP4        | Backlight PWM power selection |  |
| JP5        | Touch power selection         |  |
| JP6        | ATX/AT selection              |  |
| JP7        | COM1 ring and power selection |  |
| MSATA      | Mini SATA conn                |  |
| Mini PCIE1 | Mini PCIE conn                |  |

# 3.2 Jumpers and Connectors

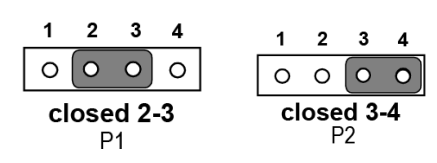

| JP1   | lcon | RTC Reset        |
|-------|------|------------------|
| (2~3) | P1   | Normal (default) |
| (3~4) | P2   | CMOS clear       |
| · ,   |      |                  |

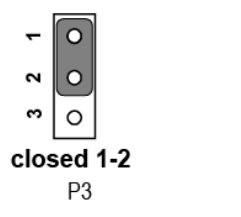

| -          | 0 |  |  |  |  |
|------------|---|--|--|--|--|
| 7          | 0 |  |  |  |  |
| 3          | 0 |  |  |  |  |
| closed 2-3 |   |  |  |  |  |
| P4         |   |  |  |  |  |

| JP3   | lcon | Backlight Power Selection |
|-------|------|---------------------------|
| (1~2) | P3   | 5V                        |
| (2~3) | P4   | 3.3V (default)            |

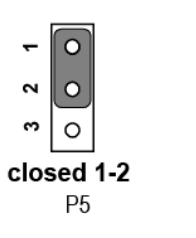

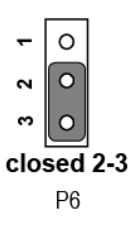

| JP4   | lcon | Backlight PWM Power Selection |
|-------|------|-------------------------------|
| (1~2) | P5   | 5V                            |
| (2~3) | P6   | 3.3V (default)                |

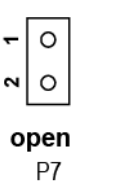

| -            | 0 |  |
|--------------|---|--|
| ~            | • |  |
| closed<br>P8 |   |  |

| JP5          | Icon | Touch Power Selection              |
|--------------|------|------------------------------------|
| (1~2) Closed | P8   | 3.3VSB                             |
| (1~2) Open   | P7   | Resistive touch disabled (default) |

25

| 1 2 3            | 1 2 3                    |
|------------------|--------------------------|
| 000              | $\circ \circ \circ$      |
| closed 1-2<br>P9 | <b>closed 2-3</b><br>P10 |

| JP6   | Icon | ATX/AT Selection    |
|-------|------|---------------------|
| (1~2) | P9   | AT power            |
| (2~3) | P10  | ATX power (default) |

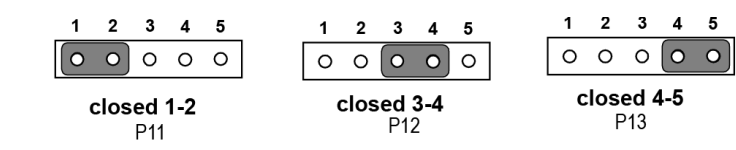

| JP7   | lcon | COM1 Ring and Power Selection |
|-------|------|-------------------------------|
| (1~2) | P11  | COM1 RI (default)             |
| (3~4) | P12  | COM1 5V                       |
| (4~5) | P13  | COM1 12V                      |

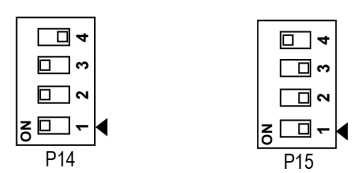

| SW1                | lcon | Panel Resolution                   |
|--------------------|------|------------------------------------|
| 1,2,3 ON; 4<br>OFF | P14  | 1366 x 768 (24 bit) for PPC-3180SW |
| 1,2,3 OFF; 4<br>ON | P15  | 1366 x 768 (24 bit) for PPC-3150SW |

# Chapter 3 Jumper Setting

# 3.3 External COM Port Pin Definition

# 3.3.1 COM1: RS-232; COM2: RS-232/422/485

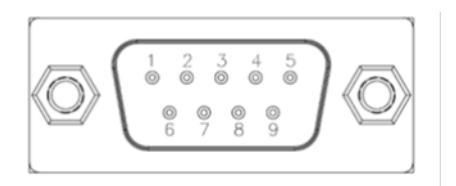

| Pin | COM1                  | COM2             |
|-----|-----------------------|------------------|
| 1   | DCD                   | COM2_422_485_TX- |
| 2   | RXD                   | COM2_422_485_TX+ |
| 3   | TXD                   | COM2_422_RX+     |
| 4   | DTR                   | COM2_422_RX-     |
| 5   | GND                   | GND              |
| 6   | DSR                   | DSR              |
| 7   | RTS                   | RTS              |
| 8   | CTS                   | CTS              |
| 9   | Ring or 5V/12V output | Ring             |

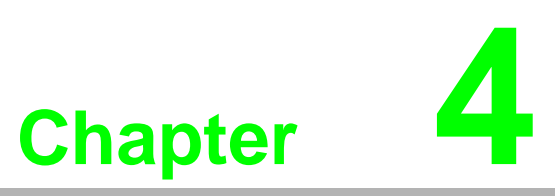

# Software Setup

Driver Installation
 BIOS Setup Program

# 4.1 Driver Installation

Before installing software on the panel PC, install the corresponding drivers to ensure full functionality.

All drivers can be downloaded from the Advantech website at http://www.advantech.com.

# 4.2 BIOS Setup Program

### 4.2.1 Entering the BIOS Utility

During system bootup, press the <Del> button to enter the BIOS setup utility. After making changes, press <F4> to save and exit the BIOS setup program; otherwise the settings will not be saved.

| BIOS Information       American Megatrends       Choose the system default         BIOS Vendor       S.12 0.40 x64       Language         Compliancy       UEFI 2.5; PI 1.4       Language         Project Version       EAMB-7702 7702005       Language         Build Date and Time       12/11/2018 11:14:53       Access Level         Memory Information       Administrator       ++: Select Screen         Memory Speed       1866 MHz       ++: Select Item         System Language       [English]       ++: Select Item         System Date       [Tue 12/11/2018]       +/-: Change Opt.         System Time       [10:58:02]       F1: General Help         F2: Previous Values       F3: Optimized Defaults       F4: Save & Exit         ESC: Exit       ESC: Exit       ESC: Exit | Aptio Setup Utility –<br>Main Advanced Chipset Security                                                                 | Copyright (C) 2018 American<br>Boot Save & Exit                                                                        | Megatrends, Inc.                                                                                                    |
|----------------------------------------------------------------------------------------------------|----------------------------------------------------------------------------------------------------|----------------------------------------------------------------------------------------------------|----------------------------------------------------------------------------------------------------|
| Memory Information<br>Total Memory<br>Memory Speed8192 MBMemory Speed1866 MHzSystem Language[English]System Date<br>System Time[Tue 12/11/2018]<br>[10:58:02]F1: General Help<br>F2: Previous Values<br>F3: Optimized Defaults<br>                                                                                                    | BIOS Information<br>BIOS Vendor<br>Core Version<br>Compliancy<br>Project Version<br>Build Date and Time<br>Access Level | American Megatrends<br>5.12 0.40 x64<br>UEFI 2.5; PI 1.4<br>EAMB-7702 7702T005<br>12/11/2018 11:14:53<br>Administrator | Choose the system default<br>language                                                                                                    |
|                                                                                                    | Memory Information<br>Total Memory<br>Memory Speed<br>System Language<br>System Date<br>System Time                     | 8192 MB<br>1866 MHz<br>[English]<br>[Tue 12/11/2018]<br>[10:58:02]                                                     | <pre> ++: Select Screen  11: Select Item Enter: Select +/-: Change Opt. F1: General Help F2: Previous Values F3: Optimized Defaults F4: Save &amp; Exit ESC: Exit</pre> |

### 4.2.2 LCD Brightness Settings

1. Select the "North Bridge" item in the "Chipset" tab.

| Aptio Setup Utility – Copyright (C) 2018 American<br>Main Advanced <mark>Chipset</mark> Security Boot Save & Exit         | Megatrends, Inc.                                                                                                    |
|----------------------------------------------------------------------------------------------------|----------------------------------------------------------------------------------------------------|
| <ul> <li>North Bridge</li> <li>South Bridge</li> <li>Uncore Configuration</li> <li>South Cluster Configuration</li> </ul> | North Bridge Parameters                                                                                                    |
|                                                                                                    | <pre>++: Select Screen fl: Select Item Enter: Select +/-: Change Opt. F1: General Help F2: Previous Values F3: Optimized Defaults F4: Save &amp; Exit ESC: Exit</pre> |
| Version 2.18.1263. Copyright (C) 2018 American Me                                                                         | gatrends, Inc.                                                                                                    |

2. Then select "LCD Control".

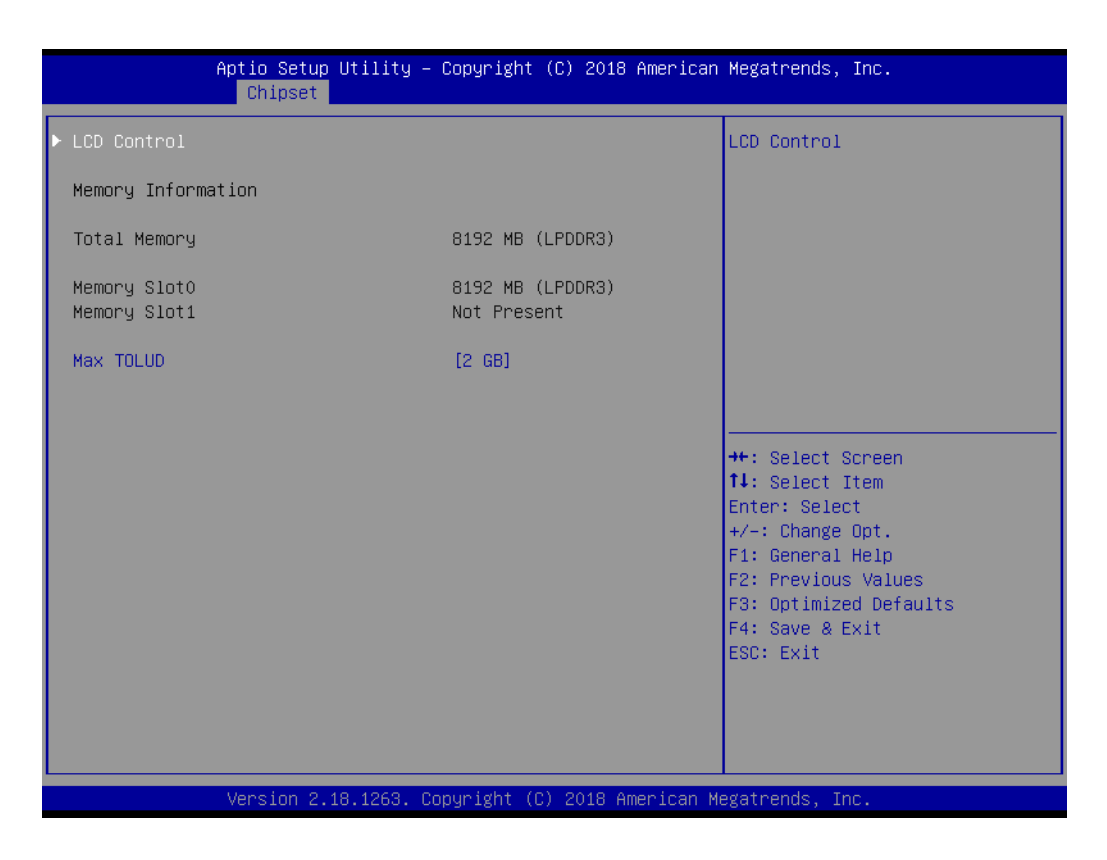

3. Select "Brightness Mode Control".

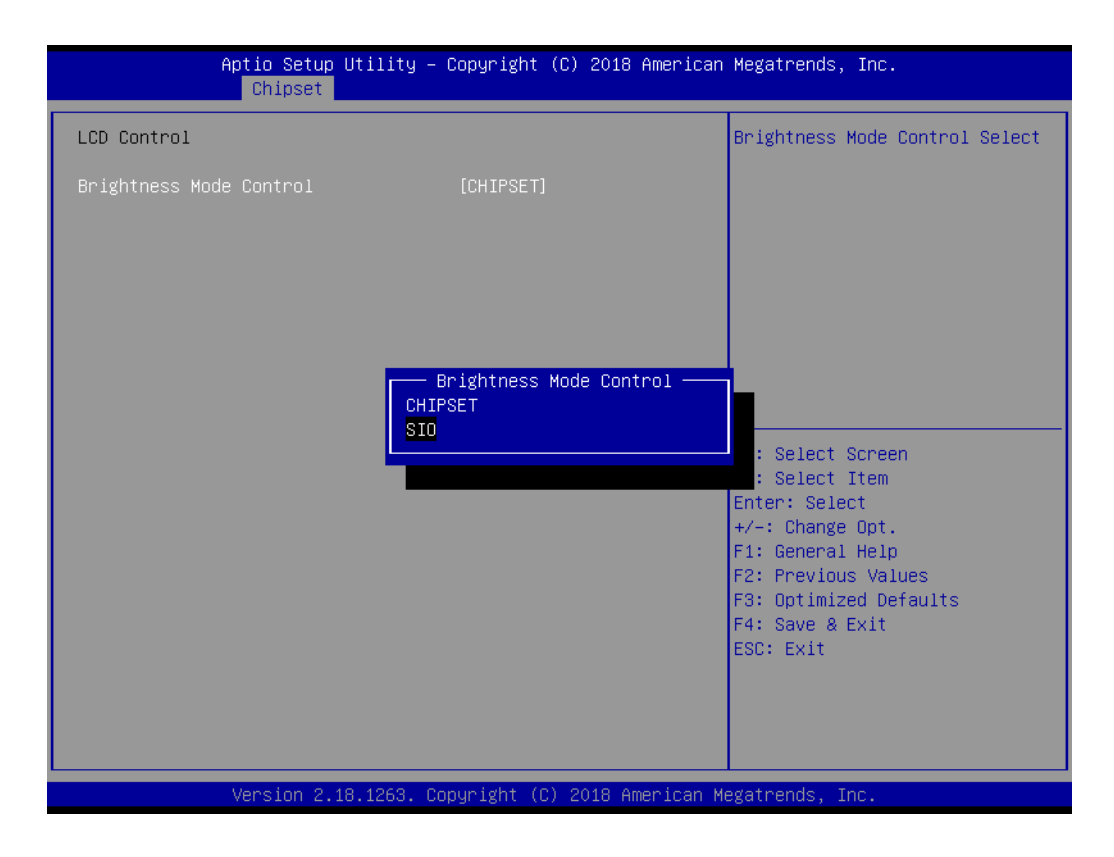

4. There are six brightness levels available. Select the level most suitable for your application needs.

| Aptio Setup Ut:<br>Chipset                                   | lity – Copyright (C) 2018.                            | American Megatrends, Inc.                    |
|--------------------------------------------------------------|-------------------------------------------------------|----------------------------------------------|
| LCD Control<br>Brightness Mode Control<br>Brightness Control | <b>(SIO)</b><br>[ 80%]                                | Fixed Brightness 100%, 80%,<br>60%, 40%, 20% |
|                                                              | Brightness Contro<br>100%<br>80%<br>60%<br>40%<br>20% | ol                                           |
| Version 2.18.1                                               | .263. Copyright (C) 2018 An                           | merican Megatrends, Inc.                     |

# Chapter 4 Software Setup

### 4.2.3 COM2 Mode Selection (RS-232/422/485)

1. Select the "NCT6116D Super IO Configuration" option in the "Advanced" tab.

| Aptio Setup Utility – Copyright (C) 2018 American<br>Main Advanced Chipset Security Boot Save & Exit                                                                                                    | Megatrends, Inc.                                                                                                    |
|----------------------------------------------------------------------------------------------------|----------------------------------------------------------------------------------------------------|
| <ul> <li>ACPI Settings</li> <li>NCT6116D Super IO Configuration</li> <li>Hardware Monitor</li> <li>S5 RTC Wake Settings</li> <li>CPU Configuration</li> <li>Network Stack Configuration</li> <li>CSM Configuration</li> <li>USB Configuration</li> </ul> | System Super IO Chip<br>Parameters.                                                                                                    |
|                                                                                                    | <pre>++: Select Screen 14: Select Item Enter: Select +/-: Change Opt. F1: General Help F2: Previous Values F3: Optimized Defaults F4: Save &amp; Exit ESC: Exit</pre> |
| Version 2.18.1263. Copyright (C) 2018 American Me                                                                                                    | egatrends, Inc.                                                                                                    |

2. Select "Serial Port 2 Configuration".

| Aptio Setup Utility –<br>Advanced                                     | Copyright (C) 2018 American  | Megatrends, Inc.                                            |
|-----------------------------------------------------------------------|------------------------------|-------------------------------------------------------------|
| NCT6116D Super IO Configuration                                       |                              | Set Parameters of Serial Port                               |
| Super IO Chip<br>▶ Serial Port 1 Configuration                        | NCT6116D                     |                                                             |
| <ul> <li>Serial Port 2 Configuration</li> <li>Wake On Ring</li> </ul> | [Disabled]                   |                                                             |
|                                                                       |                              |                                                             |
|                                                                       |                              |                                                             |
|                                                                       |                              | →+: Select Screen                                           |
|                                                                       |                              | ↑↓: Select Item<br>Enter: Select                            |
|                                                                       |                              | +/-: Change upt.<br>F1: General Help<br>F2: Previous Values |
|                                                                       |                              | F3: Optimized Defaults<br>F4: Save & Exit                   |
|                                                                       |                              | ESC: Exit                                                   |
|                                                                       |                              |                                                             |
| Version 2.18.1263. Co                                                 | ppyright (C) 2018 American M | egatrends, Inc.                                             |

3. Navigate to the "Serial Port 2 Mode" item and double click to set the COM2 operation mode as [RS-422] or [RS-485].

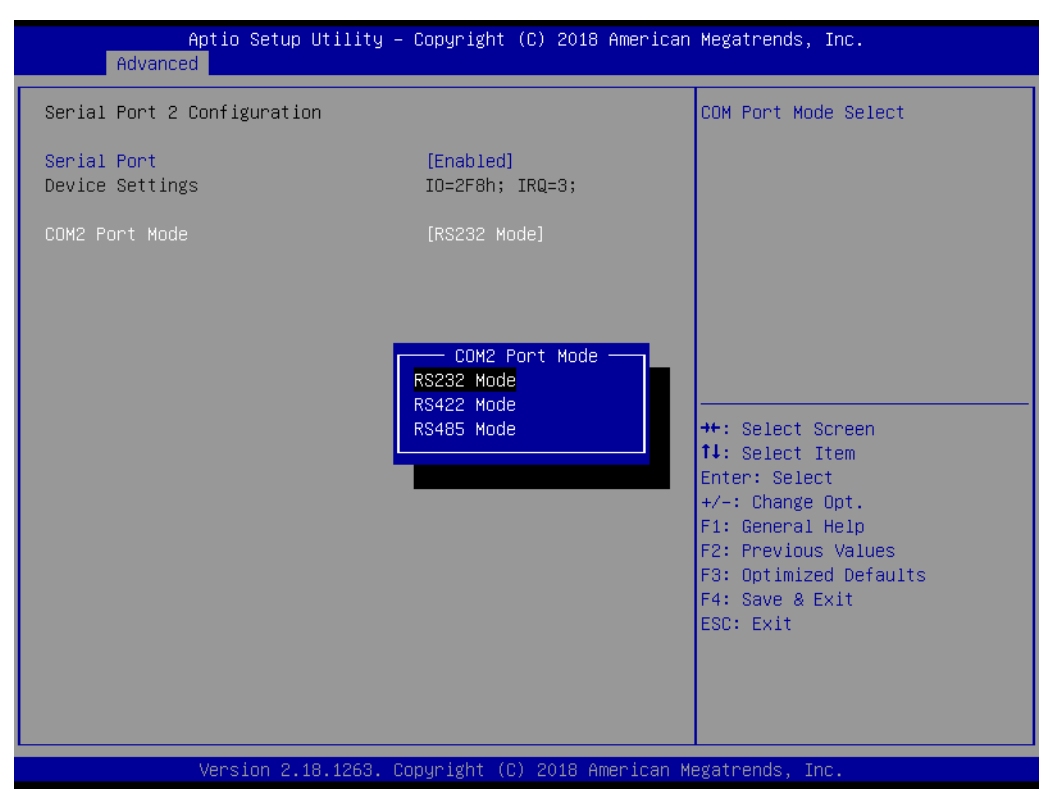

4. When COM2 Mode is set as RS-485, the "RS-485 Auto Flow" item can be configured as [enabled] or [disabled]

| Aptio Setup Utility -<br>Advanced                  | Copyright (C) 2018 American             | Megatrends, Inc.                                                                                                    |
|----------------------------------------------------|-----------------------------------------|----------------------------------------------------------------------------------------------------|
| Serial Port 2 Configuration                        |                                         | Enable or Disable RS485 Auto                                                                                                    |
| Serial Port<br>Device Settings                     | [Enabled]<br>IO=2F8h; IRQ=3;            | 1 1000                                                                                                    |
| COM2 Port Mode<br>RS485 Auto Flow<br>COM2 Terminal | [RS485 Mode]<br>[Enabled]<br>[Disabled] |                                                                                                    |
|                                                    | RS485 Auto Flow Tosabled                | <pre> ++: Select Screen  f↓: Select Item Enter: Select +/-: Change Opt. F1: General Help F2: Previous Values F3: Optimized Defaults F4: Save &amp; Exit ESC: Exit</pre> |
| Version 2.18.1263. Co                              | opyright (C) 2018 American M            | egatrends, Inc.                                                                                                    |

5. When COM3 Mode is set as RS-485, the "Serial Port3 Terminal" can be configured as [enabled] or [disabled]

| Aptio Setup Utility -<br>Advanced | – Copyright (C) 2018 Americar          | n Megatrends, Inc.                                                                                                    |
|-----------------------------------|----------------------------------------|----------------------------------------------------------------------------------------------------|
| Serial Port 2 Configuration       |                                        | COM2 Terminal Select                                                                                                  |
| Serial Port<br>Device Settings    | [Enabled]<br>IO=2F8h; IRQ=3;           |                                                                                                    |
| RS485 Auto Flow<br>COM2 Terminal  | [Enabled]<br>[Disabled]                |                                                                                                    |
|                                   | COM2 Terminal —<br>Disabled<br>Enabled | ++: Select Screen<br>14: Select Item                                                                                  |
|                                   |                                        | +/-: Change Opt.<br>F1: General Help<br>F2: Previous Values<br>F3: Optimized Defaults<br>F4: Save & Exit<br>ESC: Exit |
| Version 2.18.1263.                |                                        | Hegatrends, Inc.                                                                                                    |

### 4.2.4 OS Selection

1. Select the "South Bridge" item in the "Chipset" tab.

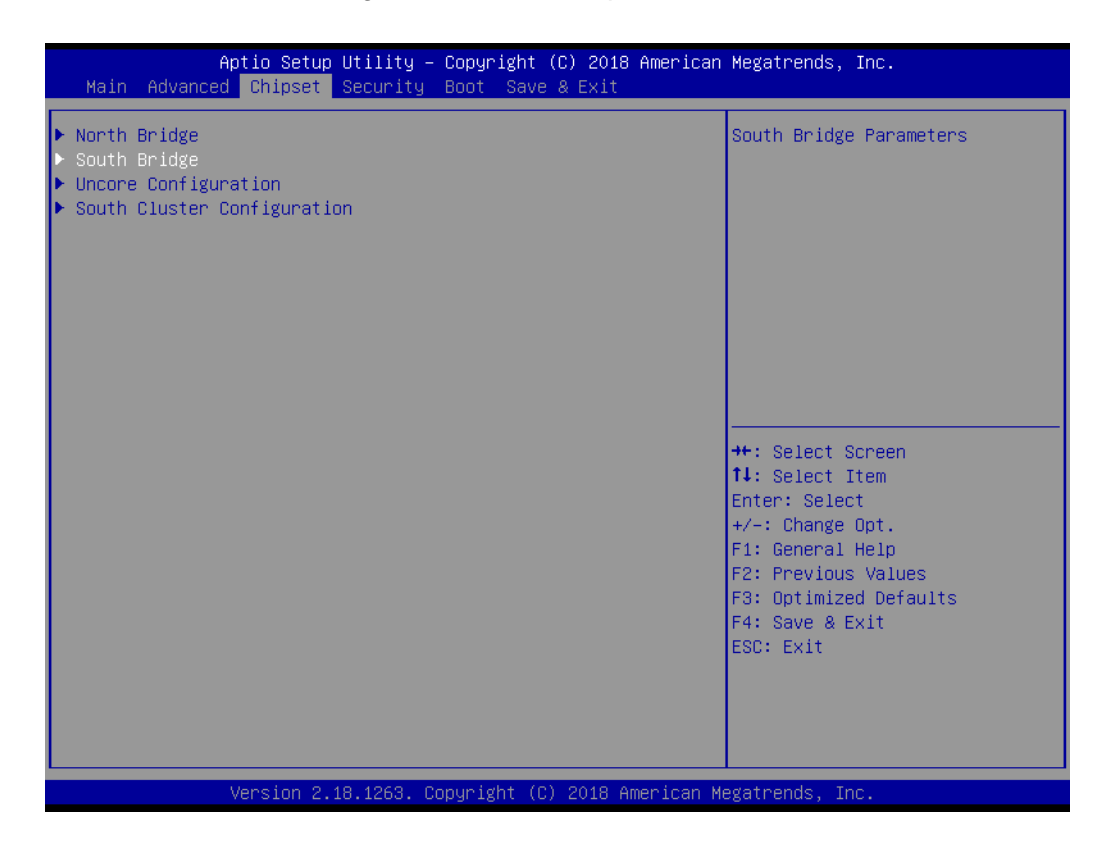

2. The system supports different OS [Windows/Android/Intel Linux]. Navigate to the "OS Selection" item to set the system OS.

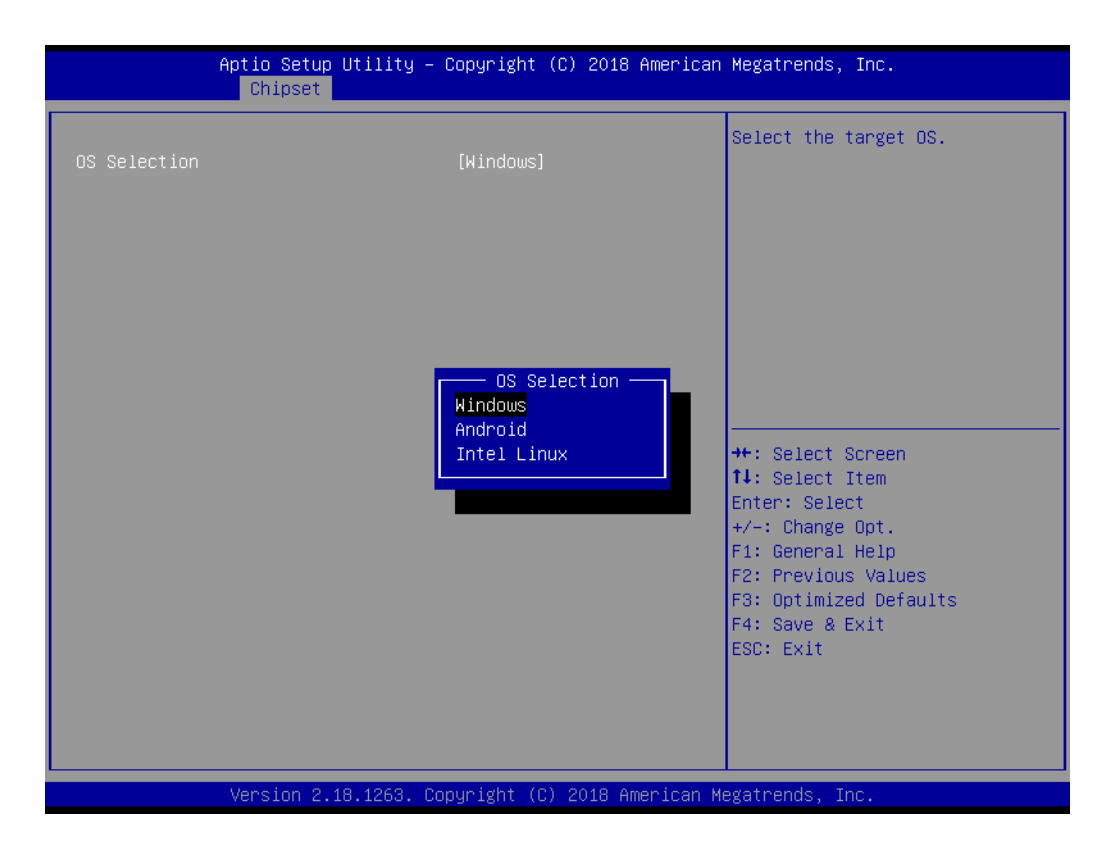

### 4.2.5 BIOS AT/ATX Setup

1. Select the "South Cluster Configuration" item in the "Chipset" tab.

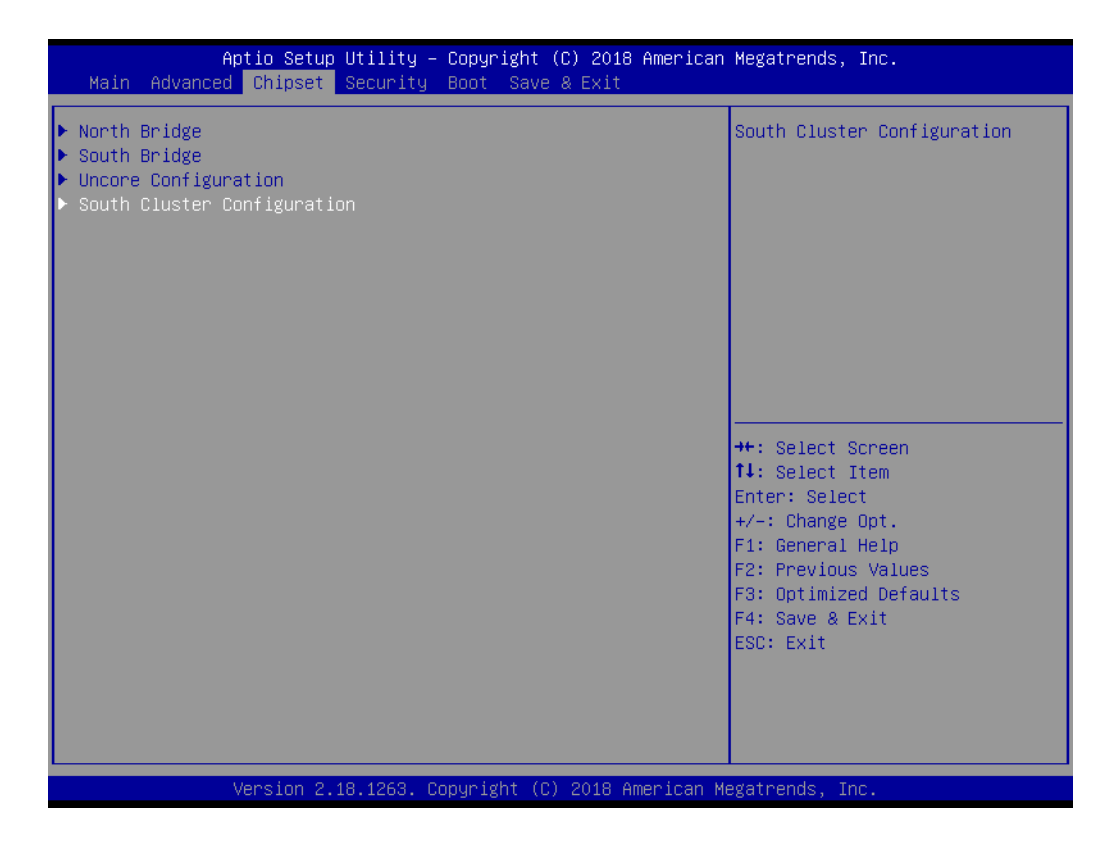

2. Select the "Miscellaneous Configuration" item.

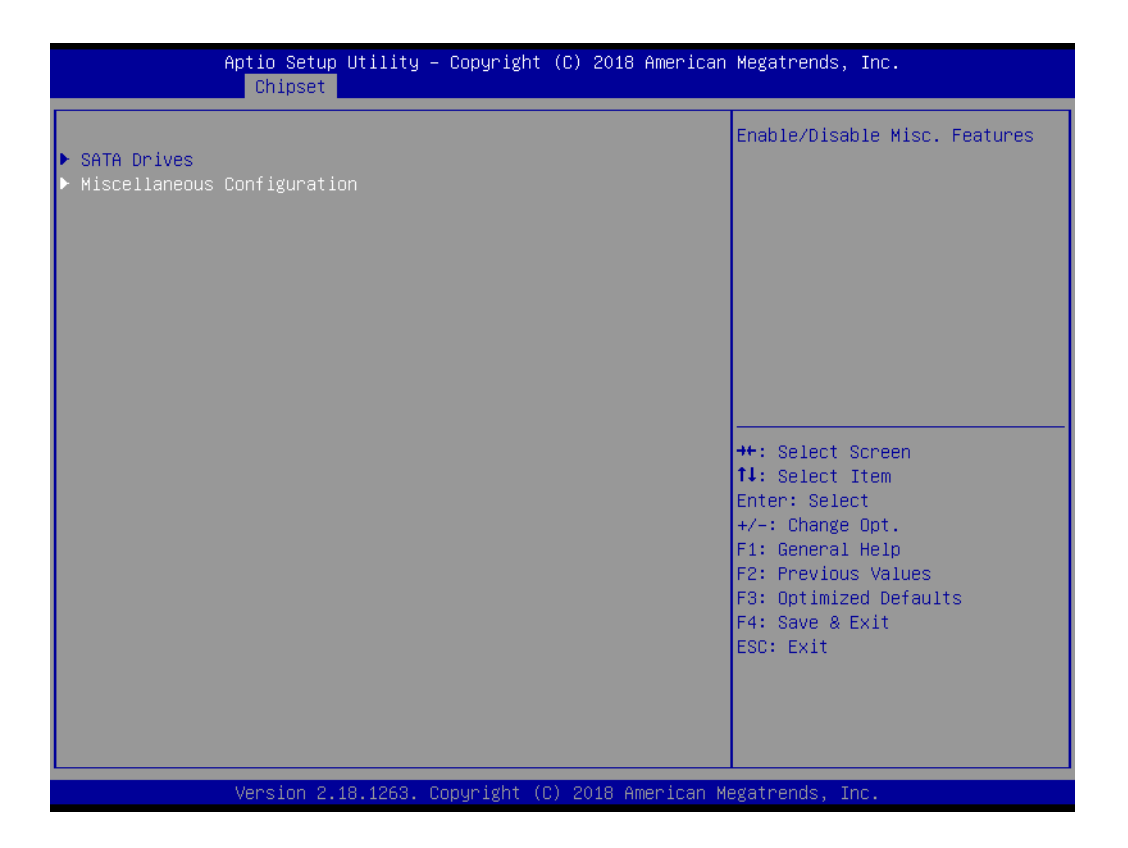

3. Configure the "Restore AC Power Loss" item as "Power On" when in "AT Mode" and as "Power Off" for "ATX Mode".

| Aptio Setup Utility – Copyright (C) 2018 American Megatrends, Inc.<br>Chipset |                                                              |                                                                                                    |  |  |
|-------------------------------------------------------------------------------|--------------------------------------------------------------|----------------------------------------------------------------------------------------------------|--|--|
| Miscellaneous Configuration<br>Restore AC Power Loss<br>Wake On By PCIE Wake  | [Power Off]<br>[Disabled]                                    | Specify what state to go to<br>when power is re-applied after<br>a power failure (G3 state).<br>SO State: System will boot<br>directly as soon as power<br>applied.<br>SS State: System keeps in<br>power-off state until power<br>button is pressed. |  |  |
|                                                                               | Restore AC Power Loss<br>Power On<br>Power Off<br>Last State | +: Select Screen<br>4: Select Item<br>nter: Select<br>+/-: Change Opt.<br>F1: General Help<br>F2: Previous Values<br>F3: Optimized Defaults<br>F4: Save & Exit<br>ESC: Exit                                                                           |  |  |
| Version 2.18.1263. Copyright (C) 2018 American Megatrends, Inc.               |                                                              |                                                                                                    |  |  |

37

### 4.2.6 Wake-on-LAN

1. Select the "South Cluster Configuration" item in the "Chipset" tab.

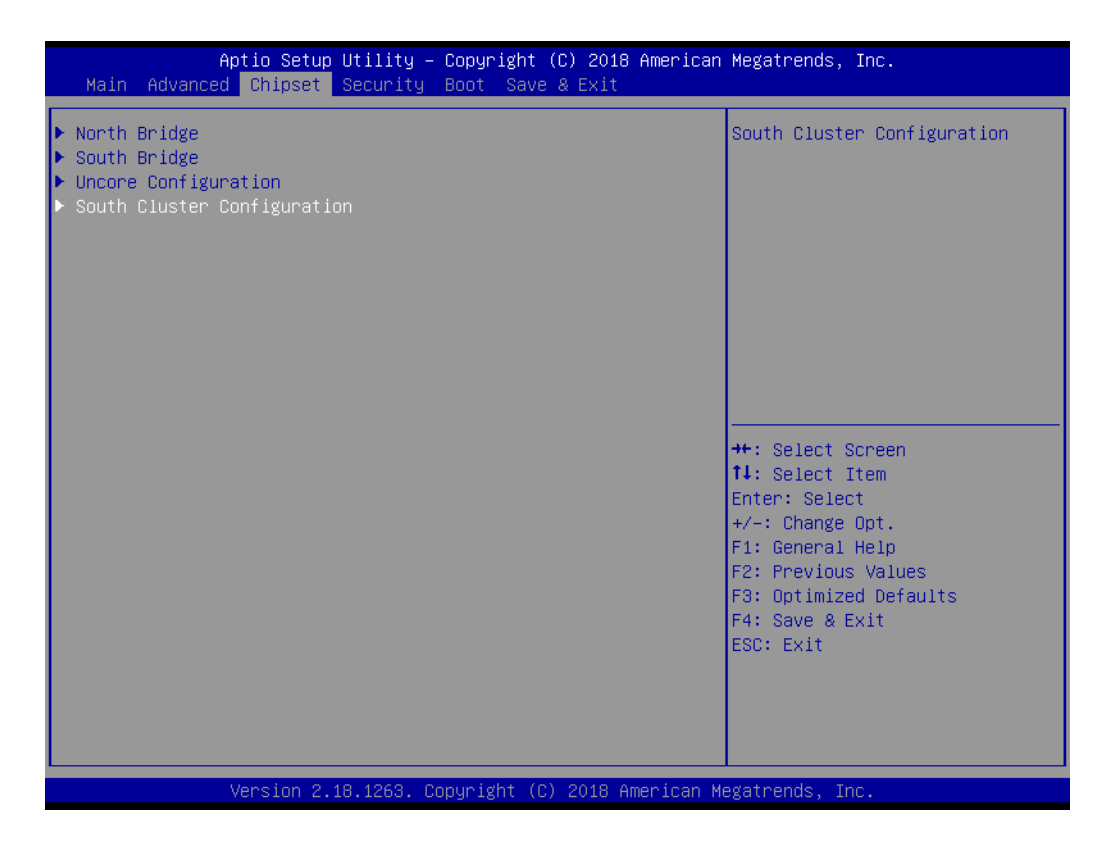

2. Select the "Miscellaneous Configuration" item.

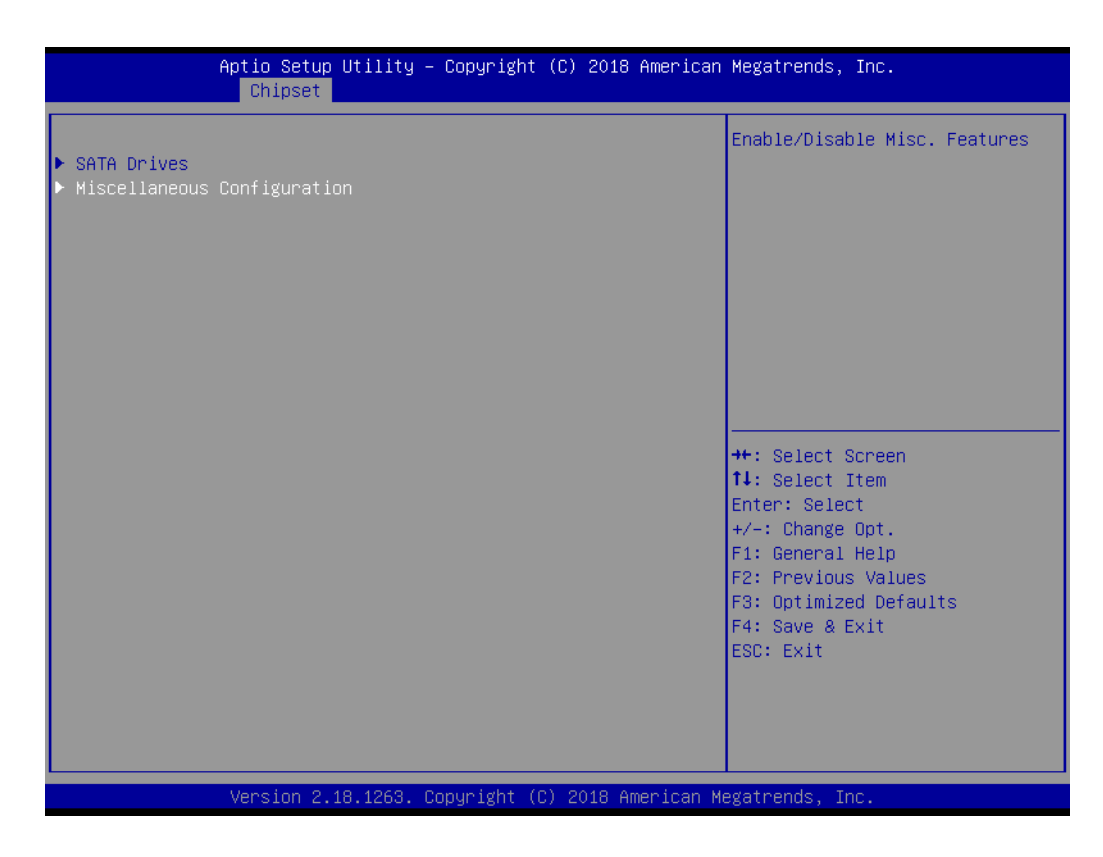

Chapter 4 Software Setup

3. Set "Wake-on-PCIE" as "enabled".

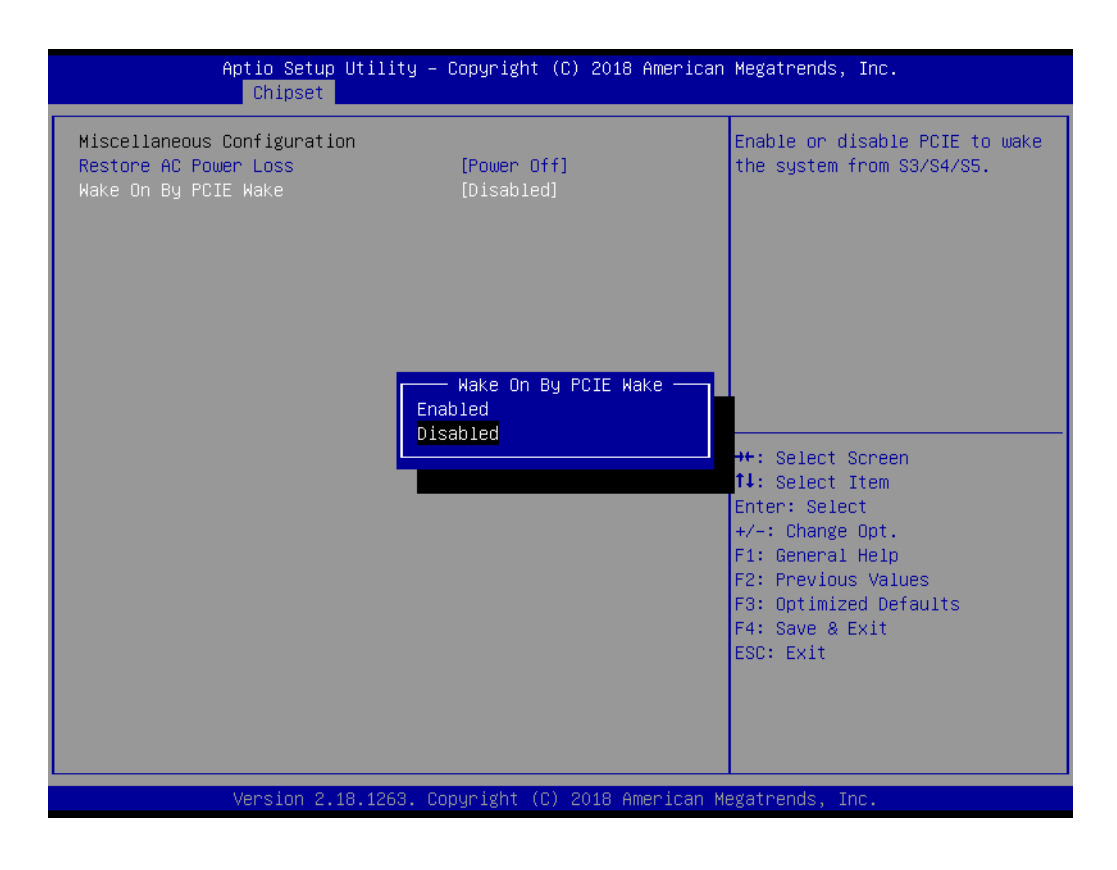

### 4.2.7 Wake-on-Ring

1. Select the "NCT6106D Super IO Configuration" item in the "Advanced" tab.

| Aptio Setup Utility – Copyright (C) 2018 American<br>Main Advanced Chipset Security Boot Save & Exit                                                                                                    | Megatrends, Inc.                                                                                                    |
|----------------------------------------------------------------------------------------------------|----------------------------------------------------------------------------------------------------|
| <ul> <li>ACPI Settings</li> <li>NCT61160 Super IO Configuration</li> <li>Hardware Monitor</li> <li>SS RTC Wake Settings</li> <li>CPU Configuration</li> <li>Network Stack Configuration</li> <li>CSM Configuration</li> <li>USB Configuration</li> </ul> | System Super IO Chip<br>Parameters.<br>++: Select Screen<br>fl: Select Item<br>Enter: Select<br>+/-: Change Opt.<br>F1: General Help<br>F2: Previous Values<br>F3: Optimized Defaults<br>F4: Save & Exit<br>ESC: Exit |
| Version 2.18.1263. Copyright (C) 2018 American Me                                                                                                    | egatrends, Inc.                                                                                                    |

2. Set "Wake-on-Ring" to "enabled".

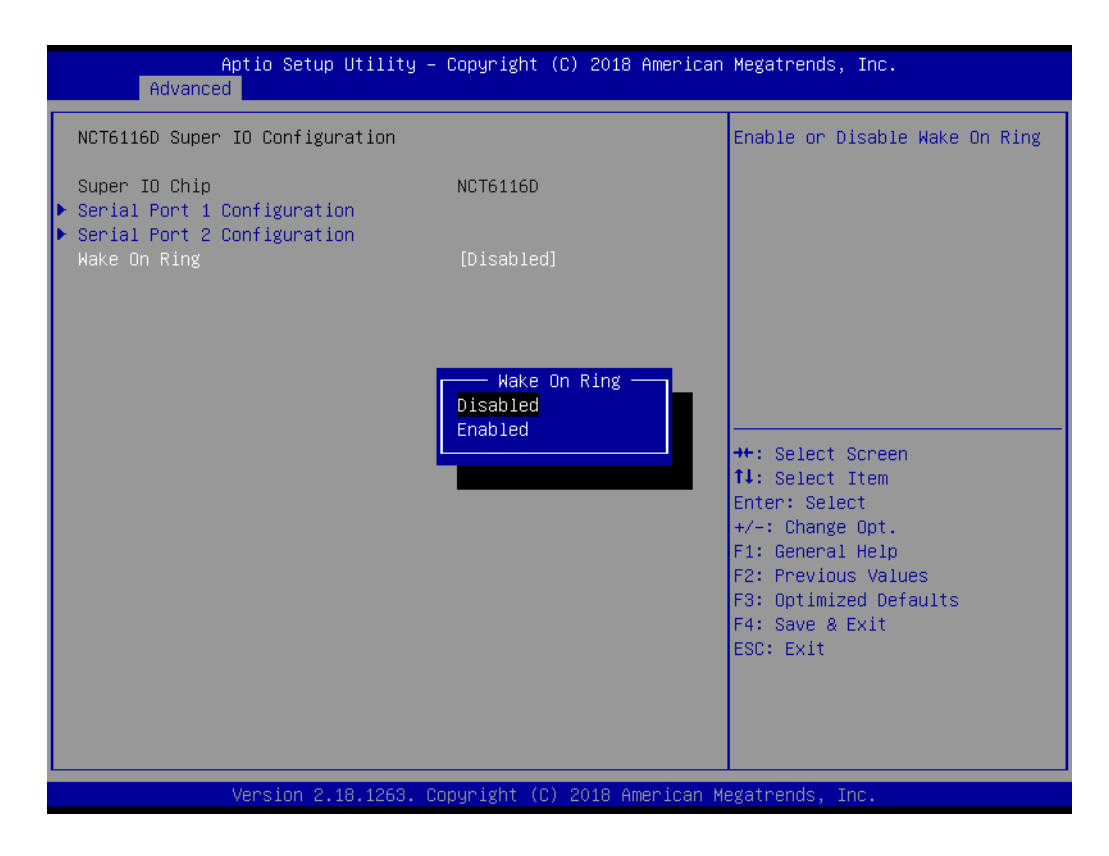

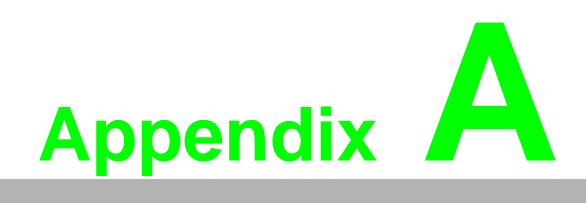

Watchdog Timer Programming

# A.1 Watchdog Timer Programming Example

The watchdog timer is provided to ensure that standalone systems can always recover from catastrophic CPU failures and crashes. Such events may have been caused by external EMI or a software bug. If the CPU is malfunctioning, the watch-dog timer performs a hardware reset to return the system to a previous state.

The following watchdog timer example code is written in Intel 8086 assembly language for a DOS environment. The number of watchdog timer intervals can be set as  $0 \sim 255$  via software.

\_\_\_\_\_ ; Enter the Extended Function Mode :-----MOV DX, 2EH; dependency by HW strap to 2Eh MOV AL, 87H OUT DX, AL OUT DX. AL -----; Configure logical device 8, configuration register CR30 -----MOV DX, 2EH MOV AL, 07H OUT DX, AL; point to logical device number reg. MOV DX, 2FH MOV AL, 08H OUT DX, AL; select logical device 8 :-----;Set WDT logic device to active :-----MOV DX, 2EH MOV AL, 30H OUT DX, AL; select CR30 MOV DX, 2FH MOV AL, 01H OUT DX, AL; set WDT active .\_\_\_\_\_ ;Initial WDT mode :-----MOV DX, 2EH MOV AL, F0H OUT DX, AL MOV DX, 2FH MOV AL, 00H; bit 0: 0 = pulse mode, 1 = level mode; bit 3: 0 = second mode, 1 = minute mode OUT DX, AL; set second mode, default value -----;Set WDT timeout value

;-----MOV DX, 2EH MOV AL, F1H OUT DX, AL MOV DX, 2FH MOV AL, 05H OUT DX, AL; set timeout value as 5s; 00 = timeout disabled ;------; Exit the Extended Function Mode :-----

MOV DX, 2EH MOV AL, AAH OUT DX, AL

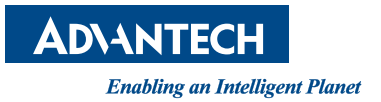

# www.advantech.com

Please verify specifications before quoting. This guide is intended for reference purposes only.

All product specifications are subject to change without notice.

No part of this publication may be reproduced in any form or by any means, such as electronically, by photocopying, recording, or otherwise, without prior written permission from the publisher.

All brand and product names are trademarks or registered trademarks of their respective companies.

© Advantech Co., Ltd. 2019